# **Gestion sportive**

Miseà jour le 8 septembre 2021 [PR]

| 1 REMONTÉE / SAISIE D'UNE FEUILLE DE RENCONTRE DU CHAMPIONNAT PAR EQUIPES |                                              |                                                                             |    |  |  |  |  |
|---------------------------------------------------------------------------|----------------------------------------------|-----------------------------------------------------------------------------|----|--|--|--|--|
| 1.1 Remontée d'une feuille de rencontre via GIRPE                         |                                              |                                                                             |    |  |  |  |  |
|                                                                           | 1.1.                                         | 1 Récupération du pass-équipe                                               | 2  |  |  |  |  |
|                                                                           | 1.1.                                         | 2 Remontée de la feuille de rencontre via GIRPE                             | 2  |  |  |  |  |
|                                                                           | 1.2                                          | Accès à la saisie des résultats dans SPID Mon Espace Club                   | 3  |  |  |  |  |
|                                                                           | 1.2.                                         | 1 Accès avec une permission club                                            | 3  |  |  |  |  |
|                                                                           | 1.2.                                         | 2 Accès avec un pass équipe                                                 | 4  |  |  |  |  |
|                                                                           | 1.3                                          | Saisie des résultats                                                        | 5  |  |  |  |  |
|                                                                           | 1.4                                          | Saisie d'une rencontre avec remplaçant                                      | 8  |  |  |  |  |
| 2                                                                         | ATT                                          | ESTATION COLLECTIVE DE LICENCE                                              | 9  |  |  |  |  |
| 3                                                                         | DEN                                          | ANDE DE MODIFICATION DE RENCONTRE DU CHAMPIONNAT PAR EQUIPE                 | 10 |  |  |  |  |
| 4                                                                         | DEN                                          | ANDE D'HOMOLOGATION D'UN TOURNOI                                            | 13 |  |  |  |  |
|                                                                           | 4.1                                          | Dépôt de la demande                                                         | 13 |  |  |  |  |
|                                                                           | 4.2                                          | Suivi de la demande d'homologation :                                        | 15 |  |  |  |  |
| 5                                                                         | ENG                                          | GAGEMENTS DE JOUEURS DANS UNE EPREUVE                                       | 16 |  |  |  |  |
| 6                                                                         | CON                                          | NFIRMATION DE PRE-INSCRIPTION DE JOUEURS DANS UNE DIVISION D'UNE EPREUVE    | 17 |  |  |  |  |
| 7                                                                         | CON                                          | NFIRMATION INSCRIPTION DE JOUEURS DANS UN TOUR D'UNE DIVISION D'UNE EPREUVE | 18 |  |  |  |  |
|                                                                           | 7.1                                          | Confirmation d'inscription sur un tableau sans paiement :                   | 18 |  |  |  |  |
|                                                                           | 7.2                                          | Confirmation d'inscriptions optionnelles sur plusieurs tableaux             | 20 |  |  |  |  |
|                                                                           | 7.3 Confirmation d'inscription avec paiement |                                                                             | 20 |  |  |  |  |

## 1 <u>REMONTÉE / SAISIE D'UNE FEUILLE DE RENCONTRE DU CHAMPIONNAT PAR EQUIPES .</u>

La remontée via GIRPE ou la saisie des résultats pour une journée est ouverte 10 jours avant et reste disponible 48h après (rencontre le samedi : saisie possible jusqu'au lundi soir) pour les divisions nationales.

Pour les autres divisions les organismes fixent leur délai.

Tant que la journée est disponible, vous pourrez revenir sur votre enregistrement. Ainsi, en cas d'erreur, vous pourrez vous-même procéder aux rectifications.

Au-delà du délai autorisé, c'est l'organisme en charge des résultats qui pourra faire la saisie ou modifications. C'est le club recevant qui doit effectuer la remontée via GIRPE ou la saisie.

## 1.1 <u>Remontée d'une feuille de rencontre via GIRPE</u>

#### 1.1.1 Récupération du pass-équipe

Pour chaque équipe de votre club, un pass-équipe est généré.

Celui-ci permet au responsable du club de donner ce mot de passe au capitaine de l'équipe afin qu'il remonte la feuille de rencontres via GIRPE ou qu'il saisisse les résultats dans SPID Mon Espace Club.

| Dans Mon Espace Club.                               |                                                                                                    | #Mon Espace Club                                               |                       |       |     |              | ROYER Publick (Proyer) 🗸                   |
|-----------------------------------------------------|----------------------------------------------------------------------------------------------------|----------------------------------------------------------------|-----------------------|-------|-----|--------------|--------------------------------------------|
| Cliquer sur <b>Sportifs</b> , puis sur <b>Pass-</b> | Peterstream L<br>Peterstream L<br>Administratif ~                                                                                              | ISTE DES PASS-EQUIPE<br>Némbers au total<br>Nem sourt du tital | M <sup>a</sup> Bauter | Drawn | hue | Face-Station |                                            |
| Equipes                                             | Ell Licenciés V                                                                                                    | BAYEUX TT                                                      |                       | Div A | ¥.  | eR072KaJ5    |                                            |
|                                                     | Liens utiles 🔍                                                                                                    | BAYEURTT                                                       | 1                     | Dir 4 | :   | VANTIMORIJA  | -                                          |
| La liste des Pass Équipes s'affiche.                | Sponfs     Lote das équipes     Environs par équipe     Environs par équipe     Environs inductative     Engagements     Confine, servingentes |                                                                |                       |       |     |              | hisuteri japi<br>25 ×<br>2 Nisuteri er ter |

#### 1.1.2 <u>Remontée de la feuille de rencontre via GIRPE</u>

La feuille de rencontre peut-être remontée par :

- un responsable du club avec son identifiant et mot de passe d'accès à SPID Mon Espace Club
- le responsable de l'équipe avec son pass-équipe

|                                       |                         | ome et 11835 - 0 ×                                                                                                    |
|---------------------------------------|-------------------------|----------------------------------------------------------------------------------------------------|
| Dans GIRPE, pour envoyer les          | BAYEUX TT 2/CAENNAISE A | EAG2 CAENTTC2/VILLBRETXPPC1 CAENTTC3/CPQUEVILAIS1                                                                                                    |
| résultats vers SPID, saisir soit les  | ſ                       |                                                                                                    |
| codes du responsable du club, soit le |                         | tue atteure Veuillez vous identifier                                                                                                    |
| pass-équipe du responsable de         |                         | identifiant                                                                                                    |
| l'équipe                              |                         | Mot de passe SPID v2                                                                                                    |
|                                       |                         | ou pass équipe                                                                                                    |
|                                       |                         | ports                                                                                                    |
|                                       |                         | Image: Instruction of the second second s |
|                                       |                         | Un responsable national, régional ou départemental     eyent les droits de seisie des résultats sur le domaine de la rescontre                                                                                                    |
|                                       |                         | peut se connecter evec son identifiant et son mot de passe.                                                                                                    |
|                                       |                         | - Abirdon                                                                                                    |
|                                       |                         | Contraction Contractions Contractions and a final provide Apartities (and Them                                                                                                    |
|                                       |                         | 1         Bancesen         diversition         Cold Avea         Person rp         62         6         7           2         Second         Second <td< td=""></td<>                                                                                                    |
|                                       |                         | FT-1 in Advanced into a Million and Adv                                                                                                    |

# 1.2 Accès à la saisie des résultats dans SPID Mon Espace Club

## La saisie est à effectuer uniquement si la remontée de GIRPE n'a pas été possible.

#### 1.2.1 Accès avec une permission club

|                                                                                            |                                                                                                    | = •Mon Espace Liob                                                                                                    |                                                                                                    |                                                                                                    |                                                                                                    |                                                                                                    |                                                                                                    |                                                                                 |                                                                                                   |                                                                                              |
|--------------------------------------------------------------------------------------------|----------------------------------------------------------------------------------------------------|----------------------------------------------------------------------------------------------------|----------------------------------------------------------------------------------------------------|----------------------------------------------------------------------------------------------------|----------------------------------------------------------------------------------------------------|----------------------------------------------------------------------------------------------------|----------------------------------------------------------------------------------------------------|---------------------------------------------------------------------------------|---------------------------------------------------------------------------------------------------|----------------------------------------------------------------------------------------------|
| Dans Mon Espace Club, cliquer :                                                            | FETT                                                                                                    | NOTIFICATIONS                                                                                                    |                                                                                                    |                                                                                                    |                                                                                                    |                                                                                                    | _                                                                                                   |                                                                                 |                                                                                                   |                                                                                              |
| - soit directement sur l'équipe                                                            | ARGENTAN BAYARD                                                                                                    |                                                                                                    |                                                                                                    |                                                                                                    |                                                                                                    |                                                                                                    | A 0                                                                                                 | DTIFICATIONS                                                                    |                                                                                                   |                                                                                              |
| concernée dans le cadre MES                                                                | 🚔 Administratif 🗸 🗸                                                                                                    |                                                                                                    |                                                                                                    |                                                                                                    |                                                                                                    |                                                                                                    |                                                                                                    |                                                                                 |                                                                                                   |                                                                                              |
| EQUIPES dans le menu d'accueil.                                                            | 🛙 Ucenciés 🔷 🗸                                                                                                    | TACHES EN COURS                                                                                                    |                                                                                                    |                                                                                                    | _                                                                                                    |                                                                                                    |                                                                                                    |                                                                                 |                                                                                                   |                                                                                              |
| - soit sur <b>Snortifs</b> puis sur                                                        | 📕 Liensutiles 🗠                                                                                                    | ABONNEMENTS<br>PING PONG MAD                                                                                                    |                                                                                                    |                                                                                                    | OUES<br>EN AT                                                                                                    | TIONNAIRES                                                                                                    |                                                                                                    |                                                                                 |                                                                                                   |                                                                                              |
| <b>Liste des équines</b> puis sur l'équine                                                 | # Sponfs A                                                                                                    | 69                                                                                                    |                                                                                                    |                                                                                                    | 3                                                                                                    |                                                                                                    |                                                                                                    |                                                                                 |                                                                                                   |                                                                                              |
| concernée                                                                                  | Eprevent par itouton                                                                                                    | TOURNOIS<br>DI ATTENTE                                                                                                    |                                                                                                    |                                                                                                    | MOD                                                                                                    | F DE RENCON                                                                                                    | TRES                                                                                                |                                                                                 |                                                                                                   |                                                                                              |
| concernee.                                                                                 | farmines individualles                                                                                                    | 0                                                                                                    |                                                                                                    |                                                                                                    | 0                                                                                                    |                                                                                                    |                                                                                                    |                                                                                 |                                                                                                   |                                                                                              |
|                                                                                            | Engeperments                                                                                                    | MODIF. DE RENCONTRES                                                                                                    |                                                                                                    | _                                                                                                    |                                                                                                    |                                                                                                    |                                                                                                    |                                                                                 |                                                                                                   |                                                                                              |
|                                                                                            | Confirm, insprightene                                                                                                    |                                                                                                    |                                                                                                    |                                                                                                    |                                                                                                    |                                                                                                    |                                                                                                    |                                                                                 |                                                                                                   | 5                                                                                            |
|                                                                                            | Pass-Equipe                                                                                                    |                                                                                                    |                                                                                                    |                                                                                                    |                                                                                                    |                                                                                                    |                                                                                                    |                                                                                 |                                                                                                   |                                                                                              |
|                                                                                            | Demandes de modifie                                                                                                    | MES EQUIPES                                                                                                    |                                                                                                    |                                                                                                    |                                                                                                    |                                                                                                    | PROFE NO.                                                                                           | DONES                                                                           |                                                                                                   |                                                                                              |
|                                                                                            | Hernolog, de tournole<br>Recherche de tournole                                                                                                    | PEHAL NT - ME                                                                                                    | Coler                                                                                                    |                                                                                                    | Sintaine (Paulo                                                                                                    |                                                                                                    | PRHAE NO.                                                                                           | CHINES .                                                                        |                                                                                                   |                                                                                              |
|                                                                                            | ¥ Promotion v                                                                                                    | HD_Nationale 1 messieurs Phase 1 - Poule 2                                                                                                    | ARGENTAN BAYARD                                                                                                    | 12                                                                                                    | FED_Netonale 1.D                                                                                                   | ames Phase 1 - P                                                                                                    | Poule 1                                                                                             | AROENT                                                                          | TAN BANARD 1                                                                                      |                                                                                              |
|                                                                                            | 00 Liens externes                                                                                                    | FED_Nationale 2 messiouris Phase 1 - Poule 3                                                                                                    | ARGENTAN BAVARD                                                                                                    | 0.0                                                                                                    | FED, Nettorale 3 D                                                                                                 | amas Phase 1 - P                                                                                                    | Poure 1                                                                                             | ARGEN                                                                           | TAN BANARD 2                                                                                      |                                                                                              |
|                                                                                            | Aide                                                                                                    | FED_FFO # Messieurs - Pode 1                                                                                                    | ANGENTAN BAYANG                                                                                                    | 01                                                                                                    |                                                                                                    | _                                                                                                    | -                                                                                                   |                                                                                 | _                                                                                                 |                                                                                              |
| Se positionner ensuite sur la poule de<br>l'équipe                                         | Organisania<br>FEDE - FFTT                                                                                                    | + FED_(                                                                                                    | hampionnat de Fran                                                                                                    | ice par Equip                                                                                                    | es Masculin                                                                                                    | - FEDJ                                                                                                    | Nationale 1                                                                                         | messieurs Ph                                                                    | ase 1                                                                                             |                                                                                              |
| Se positionner ensuite sur la poule de<br>l'équipe                                         | PEDE - FFTT<br>RÉSULTATS DES POULES<br>POULES 2 3                                                                                                    | <ul> <li>Entropy</li> <li>FED_1</li> <li>TABLEAU FINAL</li> <li>AUTRES FARTH</li> <li>4</li> </ul>                                                                                                    | championnat de Fran                                                                                                    | ce par Equip                                                                                                    | es Masculin                                                                                                    | • FEDJ                                                                                                    | Nationale 1                                                                                         | messieurs Ph                                                                    | ase 1                                                                                             |                                                                                              |
| Se positionner ensuite sur la poule de<br>l'équipe                                         | PEDE - FFTT<br>RÉSULTATS DES POULES<br>POULES 2 3<br>CLASSSEMENT D                                                                                                    | TABLEAU FINAL AUTRES PARTIS     AUTRES PARTIS     AUTRES PARTIS     AUTRES PARTIS                                                                                                    | championnat de Fran                                                                                                    | ce par Equip                                                                                                    | es Masculin                                                                                                    | - FEDJ                                                                                                    | Nationale 1                                                                                         | messieurs Ph                                                                    | ase 1                                                                                             |                                                                                              |
| Se positionner ensuite sur la poule de<br>l'équipe                                         | PEDE - FFTT<br>RÉSULTATS DES POLLES<br>POULE1 2 2<br>POLLESSEMENT D<br>Plans Equ                                                                                                    | TABLEAU FINAL AUTRES PARTS     A     TABLEAU FINAL AUTRES PARTS     A                                                                                                    | Pra                                                                                                    | ce par Equip                                                                                                    | es Masculin<br>Vic                                                                                                 | * FED_                                                                                                    | Der.                                                                                                | rc.p                                                                            | PG                                                                                                |                                                                                              |
| Se positionner ensuite sur la poule de<br>l'équipe                                         | PEDE - FFTT<br>RÉSULTATS DES POULES<br>POULE 1 2 2<br>CLRSSEMENT D<br>Plane Sup<br>1 POU                                                                                                    |                                                                                                    | Pra<br>D<br>0                                                                                                    | José<br>0                                                                                                    | es Masculin<br>Vic.<br>0                                                                                           | - FED.                                                                                                    | Der.<br>D                                                                                           | rc.9<br>0/0                                                                     | PG<br>0                                                                                           | 19<br>0<br>0                                                                                 |
| Se positionner ensuite sur la poule de<br>l'équipe                                         | PEDE - FFTT<br>RÉSULTATS DES POULES<br>POULE 1 2 2<br>CLRSSSEMENT D<br>Piner Sup<br>1 POUL<br>1 DN                                                                                                    |                                                                                                    | Pra                                                                                                    | Jose<br>0<br>0                                                                                                    | es Masculin<br>Vic.<br>0<br>0                                                                                      | - FED.                                                                                                    | Der.<br>Der.<br>D                                                                                   | 5509<br>500<br>00<br>00<br>00                                                   | PG<br>0<br>0                                                                                      | 12<br>12<br>0<br>0                                                                           |
| Se positionner ensuite sur la poule de<br>l'équipe                                         | PEDE - FFTT<br>RÉSULTATS DES POLLES<br>POULE1 2 2<br>POULE1 2 2<br>POULE1 2 2<br>POULE1 1 2 2<br>POULE1 1 2 2<br>P                                                                                                    |                                                                                                    | S<br>Pas<br>0<br>0<br>0<br>0                                                                                                    | José<br>0<br>0<br>0                                                                                                    | Vic<br>0<br>0<br>0                                                                                                 | - FED.                                                                                                    | Dec.<br>0<br>0<br>0                                                                                 | FEIP<br>E00<br>00<br>00<br>00<br>00                                             | PG<br>0<br>0<br>0                                                                                 | PP<br>D<br>D<br>D<br>D<br>D<br>D<br>D<br>D<br>D<br>D<br>D<br>D<br>D<br>D<br>D<br>D<br>D<br>D |
| Se positionner ensuite sur la poule de<br>l'équipe                                         | PEDE - FFTT<br>RÉDULTATS DES POULES<br>POULE 1 2 2<br>CLASSEEMENT D<br>Pauxe Bay<br>1 POU<br>1 DIV<br>1 OH<br>1 ARB<br>1 ANV                                                                                                    | TABLEAU FINAL AUTRES PARTIE      TABLEAU FINAL AUTRES PARTIE      A      FE LA POULE 2      F      F      REALIZE COMBAULT UNIS TT 1      TSAINT JEANNAIS / L/ON 8 1      ARLEVILLE MEZIARES ATT 1      OBNTAN BARAND 2      THESS OUP 1                                                                                                    | Pra<br>Pra<br>0<br>0<br>0<br>0<br>0<br>0<br>0<br>0<br>0                                                                                                    | Josef<br>O<br>O<br>O<br>O<br>O<br>O                                                                                                    | vic.<br>0<br>0<br>0<br>0<br>0<br>0<br>0                                                                            | - FED_1                                                                                                    | Det.<br>0<br>0<br>0<br>0                                                                            | FEIP<br>0/0<br>0/0<br>0/0<br>0/0                                                | PG<br>0<br>0<br>0<br>0                                                                            | 20<br>0<br>0<br>0                                                                            |
| Se positionner ensuite sur la poule de<br>l'équipe                                         | PEDE - FFTT<br>PEDE - FFTT<br>PEDE - FFTT<br>PEDE - FFTT<br>POLE 1 2 3<br>CLRSSEMENT D<br>Pixes 6pu<br>1 Pixe<br>1 Pixe<br>1 Pix | TABLEAU FINAL AUTRES PARTIE     TABLEAU FINAL AUTRES PARTIE      TABLEAU FINAL AUTRES PARTIE      A      TABLEAU FINAL     AUTRES PARTIE      A      TABLEAU FINAL     AUTRES PARTIE      AUTRES PARTIE      A      TABLEAU FINAL     AUTRES PARTIE      AUTRES      TABLEAU      TABLEAU FINAL     AUTRES      TABLEAU      TABLEAU        | Pres                                                                                                    | José<br>0<br>0<br>0<br>0<br>0<br>0<br>0<br>0<br>0                                                                                                    | Vic.<br>0<br>0<br>0<br>0<br>0<br>0<br>0<br>0<br>0<br>0<br>0<br>0<br>0<br>0<br>0                                    | - FED_<br>Nu<br>0<br>0<br>0<br>0<br>0<br>0                                                                                                    | Det 0<br>0<br>0<br>0<br>0<br>0<br>0                                                                 | reseleurs Ph<br>rese<br>00<br>00<br>00<br>00<br>00<br>00<br>00<br>00<br>00      | PE 0<br>0<br>0<br>0<br>0<br>0<br>0<br>0                                                           | PP<br>0<br>0<br>0<br>0<br>0<br>0<br>0                                                        |
| Se positionner ensuite sur la poule de<br>l'équipe                                         | PEDE - FFTT<br>PEDE - FFTT<br>PEDE - FFTT<br>POLE 1 2 2<br>CLRSSEMENT C<br>Place 6 pu<br>1 Place<br>1 Place                                                       |                                                                                                    | S Pra C C C C C C C C C C C C C C C C C C C                                                                                                    | June Contraction of the second second | Vic.<br>0<br>0<br>0<br>0<br>0<br>0<br>0<br>0<br>0<br>0<br>0<br>0<br>0<br>0<br>0<br>0                               | - FED_<br>Nu/<br>0<br>0<br>0<br>0<br>0<br>0<br>0<br>0<br>0                                                                                                    | Der.<br>0<br>0<br>0<br>0<br>0<br>0<br>0<br>0<br>0<br>0<br>0<br>0<br>0<br>0<br>0<br>0<br>0<br>0<br>0 | ressieurs Ph<br>cos<br>00<br>00<br>00<br>00<br>00<br>00<br>00<br>00<br>00<br>0  | PC 0 0 0 0 0 0 0 0 0 0 0 0 0 0 0 0 0 0 0                                                          |                                                                                              |
| Se positionner ensuite sur la poule de<br>l'équipe                                         | PEDE-FFTT<br>PEDE-FFTT<br>RÉSULTATS DES POLLES<br>POULE 1 2 2<br>POULE 1 2 2<br>POULE 1 2<br>POULE 1 2<br>POULE 1                                                                                                    | TABLEAU FINAL AUTRES PARTI     A     TABLEAU FINAL AUTRES PARTI     A     BE LA POULE 2     A     A     | S Pas Pas Pas Pas Pas Pas Pas Pas Pas Pas                                                                                                    | Jone Contraction of the second second | Vic.<br>0<br>0<br>0<br>0<br>0<br>0<br>0<br>0<br>0<br>0<br>0<br>0<br>0<br>0<br>0<br>0<br>0<br>0<br>0                | - FED.                                                                                                    | Der.<br>0<br>0<br>0<br>0<br>0<br>0<br>0<br>0<br>0<br>0<br>0<br>0<br>0<br>0<br>0<br>0<br>0<br>0<br>0 | ressieurs Ph<br>ress<br>00<br>00<br>00<br>00<br>00<br>00<br>00<br>00<br>00      | PG 0 0 0 0 0 0 0 0 0 0 0 0 0 0 0 0 0 0 0                                                          |                                                                                              |
| Se positionner ensuite sur la poule de<br>l'équipe                                         | PEDE - FFTT           RÉSULTATS DES POULES           POULE 1         2         2           CLASSEMENT D         2         2           Pisse         6µ         1         POUL           1         DOV         1         DOV           1         CHASSEMENT D         1         CHASSEMENT D           1         DOV         1         CHASSEMENT D           1         DOV         1         CHASSEMENT D           1         CHASSEMENT D         1         CHASSEMENT D           1         CHASSEMENT D         1         CHASSEMENT D           1         CHASSEMENT D         1         CHASSEMENT D           1         CHASSEMENT D         1         CHASSEMENT D           1         CHASSEMENT D         1         1           1         CHASSEMENT D         1         1           1         CHASSEMENT D         1         1         1           1         CHASSEMENT D         1         1         1         1           1         CHASEMENT D         1         1         1         1         1         1         1         1 <th1< th="">         1         <th1< th=""> <th1< th=""></th1<></th1<></th1<>                                                                                                    | TABLEAU FINAL     AUTRES PARTE     TABLEAU FINAL     AUTRES PARTE     A      TABLEAU FINAL     AUTRES PARTE     A      TE LAP POULE 2      TEANT JEANNES (LION 8 1      ARLEVILE MEZERES ATT 1      GENTAN BANARO 2      TEAS OLP 1      INABONT OV 2      2021 - JOURNEE 1                                                                                                    | Pra<br>Pra<br>0<br>0<br>0<br>0<br>0<br>0<br>0<br>0<br>0<br>0<br>0<br>0<br>0<br>0<br>0<br>0<br>0<br>0<br>0                                                                                                    | José<br>O<br>O<br>O<br>O<br>O<br>O<br>O<br>O<br>O<br>O                                                                                                    | es Mesculin<br>v.c.<br>c<br>c<br>c<br>c<br>c<br>c<br>c<br>c<br>c<br>c<br>c<br>c<br>c                               | - FED.                                                                                                    | Der. 0 0 0 0 0 0 0 0 0 0 0 0 0 0 0 0 0 0 0                                                          | ressieurs Ph<br>crop<br>00<br>00<br>00<br>00<br>00<br>00<br>00<br>00<br>00<br>0 | PG<br>0<br>0<br>0<br>0<br>0<br>0<br>0<br>0<br>0<br>0<br>0<br>0<br>0<br>0<br>0<br>0<br>0<br>0<br>0 |                                                                                              |
| Se positionner ensuite sur la poule de<br>l'équipe                                         | PEDE - FFTT<br>PEDE - FFTT<br>PEDE - FFTT<br>PEDE 1 2 2<br>CLRSSEMENT D<br>Pixer 6 pp<br>1 Pixer<br>1 Pixer                                                       | TABLEAU PINAL     AUTRES PARTIE      TABLEAU PINAL     AUTRES PARTIE      TABLEAU PINAL     AUTRES PARTIE      TABLEAU PINAL     AUTRES PARTIE      TE LE POULE 2      TELES      TELES      TELE | Pre Control Control Co | Josef Par Equip                                                                                                    | Vic.<br>0<br>0<br>0<br>0<br>0<br>0<br>0<br>0<br>0<br>0<br>0<br>0<br>0<br>0<br>0<br>0<br>0<br>0<br>0                | - FED.                                                                                                    | Der.<br>0<br>0<br>0<br>0<br>0<br>0<br>0<br>0<br>0<br>0<br>0<br>0<br>0<br>0<br>0<br>0<br>0<br>0<br>0 | ressieurs Ph<br>res<br>00<br>00<br>00<br>00<br>00<br>00<br>00<br>00<br>00<br>0  | PG 0 0 0 0 0 0 0 0 0 0 0 0 0 0 0 0 0 0 0                                                          | PP<br>0<br>0<br>0<br>0<br>0<br>0<br>0<br>0<br>0<br>0<br>0<br>0<br>0<br>0<br>0<br>0<br>0<br>0 |
| Se positionner ensuite sur la poule de<br>l'équipe                                         | PEDE - FFTT<br>PEDE - FFTT<br>PEDE - FFTT<br>POLE 1 2 2<br>Place 6 pu<br>1 Place 6 pu<br>1 Place 1 Place<br>1 Place 1 Place<br>1 Place 1 Place<br>1 Place 1 Place<br>1 Place 1 Place<br>1 Place 1 Place<br>1 Place 1 Place 1 Place<br>1 Place 1 Place 1                                                                                                    |                                                                                                    | Pres                                                                                                    | James Contraction of the second second secon | Vic.<br>Vic.<br>0<br>0<br>0<br>0<br>0<br>0<br>0<br>0<br>0<br>0<br>0<br>0<br>0<br>0<br>0<br>0<br>0<br>0<br>0        | - FED.                                                                                                    | Der.                                                                                                | ressieurs Ph<br>co<br>00<br>00<br>00<br>00<br>00<br>00<br>00<br>00<br>00<br>0   | PC 0 0 0 0 0 0 0 0 0 0 0 0 0 0 0 0 0 0 0                                                          | PP<br>0<br>0<br>0<br>0<br>0<br>0<br>0<br>0<br>0<br>0<br>0<br>0<br>0<br>0<br>0<br>0<br>0<br>0 |
| Se positionner ensuite sur la poule de<br>l'équipe<br>Cliquer sur 👁 en bout de ligne de la | RÉSULTATS DES POLLES           PEDE - FFTT           RÉSULTATS DES POLLES           POLLE 1         2           2         2           CLASSEMENT D           Place         Bay           1         DOI           1         CHASSEMENT D           1         CHASSEMENT D           Chassement D         CHASSEMENT D           1         CHASSEMENT D           1         CHASSEMENT D           1         CHASSEMENT D           1         CHASSEMENT D           1         CHASSEMENT D           1         CHASSEMENT D           1         CHASSEMENT D                                                                                                    |                                                                                                    | S Pro Pro Pro Pro Pro Pro Pro Pro Pro Pro                                                                                                    | Josef<br>O<br>O<br>O<br>O<br>O<br>O<br>O<br>O<br>O<br>O<br>O<br>O<br>O<br>O<br>O<br>O<br>O<br>O<br>O                                                                                                    | Vic.<br>0<br>0<br>0<br>0<br>0<br>0<br>0<br>0<br>0<br>0<br>0<br>0<br>0<br>0<br>0<br>0<br>0<br>0<br>0                | * FED.                                                                                                    | Dec.                                                                                                | ressieurs Ph<br>co<br>oo<br>oo<br>oo<br>oo<br>oo<br>oo<br>oo<br>oo<br>oo        | PG 0 0 0 0 0 0 0 0 0 0 0 0 0 0 0 0 0 0 0                                                          | PP<br>0<br>0<br>0<br>0<br>0<br>0<br>0<br>0<br>0<br>0<br>0<br>0<br>0<br>0<br>0<br>0<br>0<br>0 |
| Se positionner ensuite sur la poule de<br>l'équipe                                         | RÉSULTATS DES POLLES           PEDE - FFTT           RÉSULTATS DES POLLES           POULE 1         2         2           CLASSEMENT D         0         1         POULE 1         2         2           POULE 1         2         2         2         2         2         2         2         2         2         2         2         2         2         2         2         2         2         2         2         2         2         2         2         2         2         2         2         2         2         2         2         2         2         2         2         2         2         2         2         2         2         2         2         2         2         2         2         2         2         2         2         2         2         2         2         2         2         2         2         2         2         2         2         2         2         2         2         2         2         2         2         2         2         2         2         2         2         2         2         2         2 <th2< th="">         2         2         <th2< th=""></th2<></th2<>                                                                                                    | TABLEAU FINAL     AUTRES PARTE     A     TABLEAU FINAL     AUTRES PARTE     A     AUTRES PARTE     A     AUTRES PARTE     A     AUTRES PARTE     A     AUTRES PARTE     A     AUTRES PARTE     A     AUTRES PARTE     AUTRES PARTE     A     AUTRES PARTE     AUTRES PARTE     AU | Pra         0           Pra         0           0         0           0         0           0         0           0         0           0         0           0         0           0         0           0         0           0         0           0         0           0         0           0         0           0         0           0         0           0         0           0         0           0         0           0         0           0         0           0         0           0         0           0         0           0         0           0         0           0         0           0         0           0         0           0         0           0         0           0         0           0         0           0         0           0         0           0         0 <td>2.0000<br/>0<br/>0<br/>0<br/>0<br/>0<br/>0<br/>0<br/>0<br/>0<br/>0<br/>0<br/>0<br/>0<br/>0<br/>0<br/>0<br/>0</td> <td>es Masoulin<br/>Vic.<br/>0<br/>0<br/>0<br/>0<br/>0<br/>0<br/>0<br/>0<br/>0<br/>0<br/>0<br/>0<br/>0<br/>0<br/>0<br/>0<br/>0<br/>0<br/>0</td> <td><ul> <li>FED.</li> <li>nut</li> <li>0</li> <li>0</li> <li>0</li> <li>0</li> <li>0</li> <li>0</li> <li>0</li> <li>0</li> <li>0</li> <li>0</li> <li>0</li> <li>0</li> <li>0</li> <li>12</li> <li>12</li> <li>12</li> </ul></td> <td>Der. 0 0 0 0 0 0 0 0 0 0 0 0 0 0 0 0 0 0 0</td> <td>ecop<br/>00<br/>00<br/>00<br/>00<br/>00<br/>00<br/>00<br/>00<br/>00</td> <td>PG<br/>0<br/>0<br/>0<br/>0<br/>0<br/>0<br/>0<br/>0<br/>0<br/>0<br/>0<br/>0<br/>0<br/>0<br/>0<br/>0<br/>0<br/>0<br/>0</td> <td></td>                                                                                                    | 2.0000<br>0<br>0<br>0<br>0<br>0<br>0<br>0<br>0<br>0<br>0<br>0<br>0<br>0<br>0<br>0<br>0<br>0                                                                                                    | es Masoulin<br>Vic.<br>0<br>0<br>0<br>0<br>0<br>0<br>0<br>0<br>0<br>0<br>0<br>0<br>0<br>0<br>0<br>0<br>0<br>0<br>0 | <ul> <li>FED.</li> <li>nut</li> <li>0</li> <li>0</li> <li>0</li> <li>0</li> <li>0</li> <li>0</li> <li>0</li> <li>0</li> <li>0</li> <li>0</li> <li>0</li> <li>0</li> <li>0</li> <li>12</li> <li>12</li> <li>12</li> </ul> | Der. 0 0 0 0 0 0 0 0 0 0 0 0 0 0 0 0 0 0 0                                                          | ecop<br>00<br>00<br>00<br>00<br>00<br>00<br>00<br>00<br>00                      | PG<br>0<br>0<br>0<br>0<br>0<br>0<br>0<br>0<br>0<br>0<br>0<br>0<br>0<br>0<br>0<br>0<br>0<br>0<br>0 |                                                                                              |

| A partir de l'écran d'identification<br>de Mon Espace Club,<br><u>https://monclub.fftt.com/login/</u><br>cliquer sur <i>Résultats des épreuves</i><br><i>par équipe</i> |                                                                                                    | BIENVENUE<br>Identifiant<br>Mot de passe<br>Résources en actéri<br>Résources en actéri<br>Résultats des épreuves<br>Résultats des épreuves                                       | Fédératio<br>de Tenn<br>SUR SP<br>Bor<br>Mot de ;<br>par équipe<br>individueller | ONNEXION                                          |                                                                                                    | UB<br>⊘                                     |                                                      |                                  |                                                       |
|----------------------------------------------------------------------------------------------------|----------------------------------------------------------------------------------------------------|----------------------------------------------------------------------------------------------------|----------------------------------------------------------------------------------|---------------------------------------------------|----------------------------------------------------------------------------------------------------|---------------------------------------------|------------------------------------------------------|----------------------------------|-------------------------------------------------------|
| Remplir les critères de recherche<br>Organisme, Epreuve et Division.                                                                                                    | CRITERES DE RECHERCHE<br>Opprime<br>RÉDE-FETT<br>RÉSULTATS DES POULES TO                                                                                                    | <ul> <li>Entry<br/>FED_Champ</li> <li>Autres parties</li> </ul>                                                                                                    | ionnat de Fran                                                                   | nce par Equipe                                    | s Masculin 👘 👻                                                                                        | FED_Nation                                  | ale 1 messieurs P                                    | hase 1                           |                                                       |
| Se positionner ensuite sur la poule de<br>l'équipe                                                                                                    | POULE1         2         3         4           CLASSSEMENT DE LA POULE         Flore         5           1         PONTAUT COM         1           1         PONTAUT COM         1           1 | ALE 2<br>BAULTURS TT 1<br>NUKS / LYON 81<br>E2 ERES ATT 1<br>ARD 2<br>1<br>C1<br>C1<br>C1<br>C1<br>C1<br>C1<br>C1<br>C1<br>C1<br>C1<br>C1<br>C1<br>C                             | 7%<br>0<br>0<br>0<br>0<br>0<br>0<br>0<br>0                                       | зни<br>0<br>0<br>0<br>0<br>0<br>0<br>0            | Vic. 1<br>0<br>0<br>0<br>0<br>0<br>0<br>0<br>0<br>0<br>0<br>0<br>0<br>0<br>0<br>0<br>0<br>0<br>0<br>0 | ui orri<br>o o o<br>o o o<br>o o o<br>o o o | 2222<br>00<br>00<br>00<br>00<br>00<br>00<br>00<br>00 | 90<br>0<br>0<br>0<br>0<br>0<br>0 | 247<br>0<br>0<br>0<br>0<br>0<br>0<br>0<br>0<br>0<br>0 |
| Cliquer sur 🧿 en bout de ligne de la rencontre pour accéder à la saisie de                                                                                              | 01/09/2021<br>01/09/2021<br>01/09/2021                                                                                                    | PONTAULT COMBAULT UMS TT<br>ENT SAINT JEANHAIS / LYON 8<br>CHARLEVILLE MEZIERES ATT                                                                                              | 3<br>3                                                                           | Va.<br>Va.<br>Va.                                 | HENNEBONT GV 2<br>WATTIGNIES PPC<br>FOURAS CP 1                                                       | 6<br>8 ( (                                  |                                                      | A<br>A<br>A                      | 0                                                     |
| la feuille de rencontre.<br>Saisir le Pass-Équipe puis cliquer sur<br><i>Connexion</i> .                                                                                | C1.00/2021                                                                                                    | DÉTRILS D'UNE RENC<br>DÉTRILS D'UNE RENC<br>Une connession est née<br>CONNEXION RVEC UN CON<br>Identifiant<br>Mot de passe<br>CONNEXION RVEC UN PRE<br>Pass équire<br>IdCum7XxyB | CONTRE<br>CONTRE<br>MPTE                                                         | vs<br>E<br>our affiche<br>NNEXION<br>E<br>NNEXION | ANTRES O.LF 1                                                                                         | de cette ren                                | oontre<br>⊙<br>×                                     | *                                |                                                       |
|                                                                                                    |                                                                                                    |                                                                                                    |                                                                                  |                                                   |                                                                                                    | F                                           | ERMER                                                |                                  |                                                       |

## 1.3 Saisie des résultats

#### La saisie est à effectuer uniquement si la remontée de GIRPE n'a pas été possible.

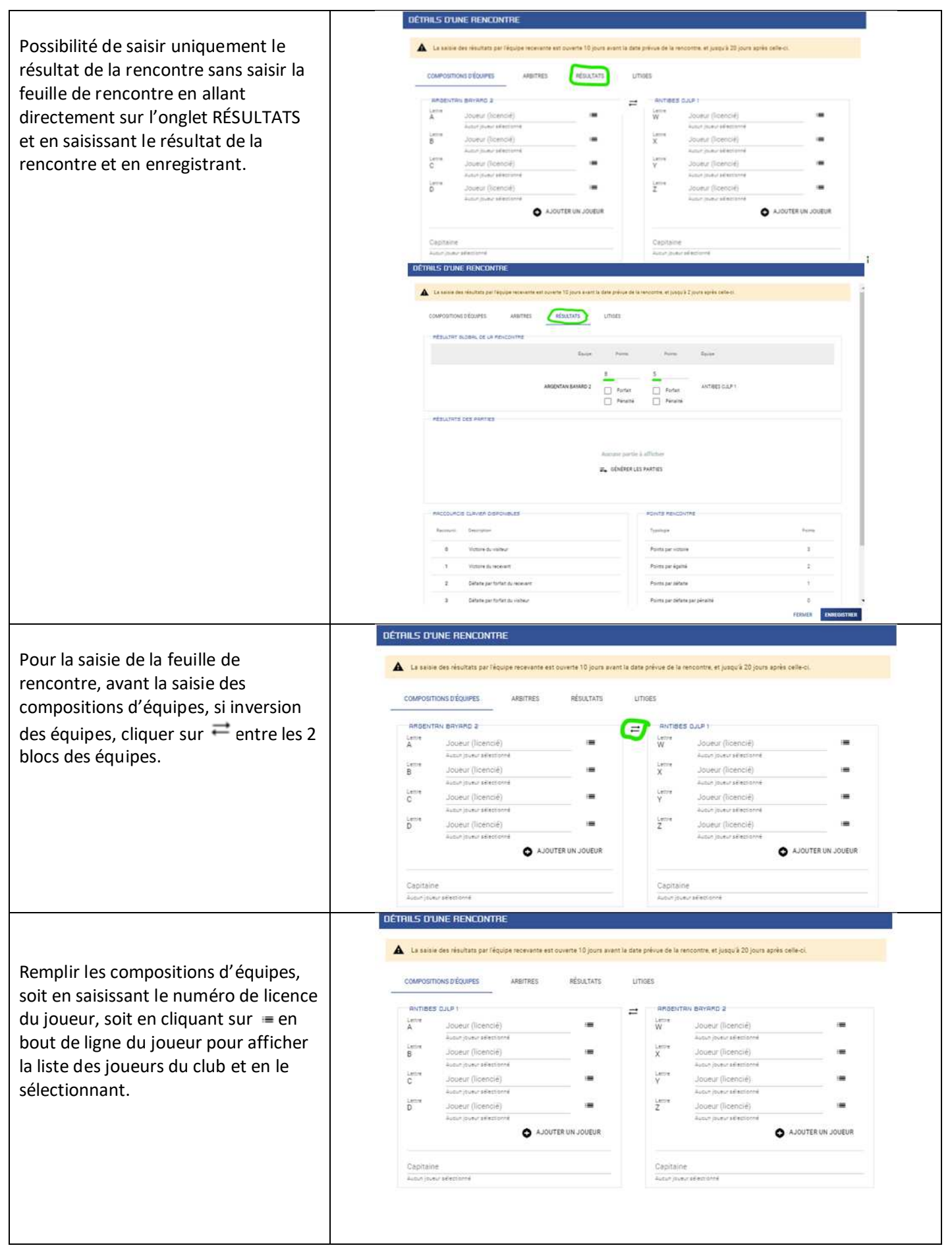

|                                               | REGENTAN BAYARD 2                                                                                                    |
|-----------------------------------------------|----------------------------------------------------------------------------------------------------|
|                                               | Lettie Joueur (Kentië)                                                                                                    |
| Si saisie du numero de licence, le nom        | LIEVROT Leo (618935) - 2244                                                                                                    |
| du licencié s'affiche. Appuyer sur la         | B nonem (inceripte)                                                                                                    |
| touche Entrée pour passer au joueur           |                                                                                                    |
| suivant.                                      | SELECTIONNER UN JOUEUR                                                                                                    |
|                                               | RELLAIS Fraderic (144755) - 2036                                                                                                    |
| Si affichago do la listo dos iquours          | DEMANGEL Cedric (616016) - 2102                                                                                                    |
| Si afficiage de la liste des joueurs          | GRASSET Marc (619079) - 555<br>KIOUFI Aliki-Maria (7640912) - 1877 - M                                                                          |
| selectionner le joueur.                       | LEFEVRE Franck (6113501) - 500                                                                                                    |
|                                               | LOR Emmanuel (618909) - 1326                                                                                                    |
| Des litieses slaffish ant from the law ant    | ROBILLARD David (616742) - 2202                                                                                                    |
| Des litiges s'amonent eventuellement.         | C DEMANGEL Cedric (616016) - 210 X                                                                                                    |
|                                               | permettant la pratique aportive (CM)                                                                                                    |
|                                               | DÉTRILS D'UNE RENCONTRE                                                                                                    |
|                                               | 🛦 La saisie des résultats par l'équipe recevante est ouverte 10 jours avant la date prévue de la rencontre, et jusqu'à 20 jours après celle-ci. |
| A la fin de la saisie des compositions        |                                                                                                    |
| d'équipes, cliquer sur l'onglet               | COMPOSITIONS DÉQUIPES ARBITRES RÉSULTATS LITIOES                                                                                                |
| ARRITRES sans cliquer sur                     | ARGENTAN BAYARO 2 ANTIBES CULP 1                                                                                                    |
|                                               | Lemme Journal Ticencell<br>A LIEVROT Lee (619935) - 2244 X III V BLANC Clement (0610663) - 2261 X III                                           |
| EINREGISTRER.                                 | Lattine Jourus Diserci († 144755) - 2036 X IIII X CAMERON Natil (*227514) - 2095 - X IIII                                                       |
|                                               | Lative Journ (Search)                                                                                                    |
|                                               | C DEMANGEL Cedric (616016) - 210 X Y KORDOUTIS Iasonas (0621005) - 2 X<br>- Le formé ria gas un configant médical                               |
|                                               | bernetikati apatique sportine (DM)<br>Lemme Journe (Deenvel<br>D ROBILLARD David (616742)-220; X IIII<br>Z CHAERLE Louis (8014336)-2303- X IIII |
|                                               | AJOUTER UN JOUEUR                                                                                                    |
|                                               | 6 AJOUTER UN JODEUN                                                                                                    |
|                                               | Capitales<br>GRASSET Marc (619079) - 555 X BLANC Clement (0610663) - 2261 X                                                                     |
|                                               |                                                                                                    |
|                                               |                                                                                                    |
|                                               | FERMER ENREGISTRER                                                                                                    |
|                                               | DÉTRIS D'UNE RENCONTRE                                                                                                    |
| Saisir les numéros de licence.                | 🛦 La salue des résultas par l'équipe recevente est auverte 10 paus avent la date prévae de la rencontre, et jungué 2 paus après celle-ci        |
|                                               | COMPOSITIONS DECUPIES ARETTRES RÉSULTATS LITISES                                                                                                |
| A la fin de la saisie, cliquer sur l'anglet   |                                                                                                    |
| A la fill de la saisle, cliquer sul l'origiet | Conset<br>Conset<br>CORVEE Jean-Paul (112000) -701                                                                                              |
| <b>RESULIAIS</b> sans cliquer sur             | Afforer toos les studiens du pade                                                                                                    |
| ENREGISTRER                                   | ARBINES<br>Landa                                                                                                    |
|                                               | GRASSET Marc 31 W276 - 555 Q QUESACO Divide (31 7015 - 500 Q                                                                                    |
|                                               | Afforent tous live studieres du grade                                                                                                    |
|                                               |                                                                                                    |
|                                               | FERMER ENVERSEMENTE                                                                                                    |
|                                               |                                                                                                    |
|                                               | COMPOSITIONS DÉQUIPES ARBITRES MÉSULTATS LITORS                                                                                                 |
|                                               | RESULTIT BLOBIL DE UL REVICIUTRE                                                                                                    |
|                                               | Epige Print Print Epige                                                                                                    |
| Cliquer sur <b>Générer les parties</b>        | <u> </u>                                                                                                    |
|                                               | ARGINTAN (AXARD 2 Fortin Peter) ARTIRELOLDP1                                                                                                    |
|                                               | ASULTITS CES AIATES                                                                                                    |
|                                               |                                                                                                    |
|                                               | Austance partie à afficher                                                                                                    |
|                                               | ₩ OFMERER LES PARTIES                                                                                                    |
|                                               |                                                                                                    |
|                                               | raccourtos cuavan bideovaues powite revicovine                                                                                                  |
|                                               | Research Description Translage Room                                                                                                    |
| En has à gauche s'affiche la liste des        | 0 Victorie du visiteur Porto par victorie 1:                                                                                                    |
| raccourcis clavier à utiliser pour la         | 1 Victoire du novem Points per égalhé 2                                                                                                    |
| raccourcis clavier a utiliser pour la         | 2 Défaite partoriait du recevant Points par défaite 1                                                                                           |
| saisie des resultats.                         | 3 Défaite par forfait du visiteur Points par défaite par pénalté 0                                                                              |
|                                               | 4 Défaite par fortat des deux opposants Points par défaite par torfait 0                                                                        |

|                                         | RÉSULTRT GLOBAL DE LA RENCONTRE                                                       |
|-----------------------------------------|---------------------------------------------------------------------------------------|
| Saisie des résultats avec le détail des | Equipe Form Form Equipe                                                               |
| Saisie des resultats avec le détail des | 1 1                                                                                   |
| manches.                                | ARGENTAN EXVAPO 2 Fortax Fortax ANTRES 0.3.P1                                         |
| Entre chaque score de manche insérer    | D Péralté D Péralté                                                                   |
| un espace.                              | Résultats des Parties                                                                 |
| Pour passer d'un champ à l'autre,       | Render de nambes papaetes 2                                                           |
| utiliser la touche tabulation 🖫         | <ul> <li>La deriver longen l'arrêt des redecentres au nore acquit.</li> </ul>         |
|                                         | "VC: Non comptabilitie                                                                |
|                                         | Alexandrar Parsine AMIDINTAN BADAND 1 Par Par AMTRES 0.02.9 1 Details das manches 100 |
|                                         | 1) A-W LIEVKOTLes 1 0 BLANCCurrent 10-857                                             |
|                                         |                                                                                       |
|                                         | B-1 BELLAS Means D 1 CAMESION NAM                                                     |
|                                         | C-V DEMANGEL Cadro 0 0 KCRD0//15 laconas EX:-10.9-8-7                                 |
|                                         | D-2 HOBILARDDavid D 0 CHARTELouis Ext-109-8-7 🔲                                       |
|                                         | 1 C-2 DEMANGEL Cedric 1 0 CHAEFLE Louis 56-8-914                                      |
|                                         | Lence                                                                                 |
| Pour saisir les compositions des        | Ucencie                                                                               |
| doubles sélectionner les joueurs dans   | Partenaire Partenaire                                                                 |
| la lista                                | DEVLAND Frederic                                                                      |
| la liste.                               | ROBILLARD David                                                                       |
|                                         | Partenaire                                                                            |
|                                         | A V LIGHERT DA. 6 A VREPRITE HARRY FF-30.9.8.7.                                       |
|                                         | - 1/1                                                                                 |
| Puis cliquer sur 🗸                      | Liberoa X CAMERON Nati X                                                              |
|                                         | Parenalite<br>BELLAIS Finderic X KORDOUTIS latonas X                                  |
|                                         | Liveria (pand                                                                         |
|                                         | DEMANDEL Cedric X BLANC Clement X                                                     |
|                                         | ROBILLARD David X CH4EPLE Louin X                                                     |
| Pour modifier les compositions          |                                                                                       |
| eliguer cur, e pour rouvrir los         |                                                                                       |
| cliquer sur > pour rouvrir les          | 0/1 Presenc KORDOUTS lasonas                                                          |
| compositions de doubles                 | *-* DEMANGEL Cedric & 0 0 BLANC Clement & EX:-10.9-8-7                                |
|                                         |                                                                                       |
|                                         |                                                                                       |
|                                         | MODIFIER UNE RENCONTRE                                                                |
|                                         |                                                                                       |
|                                         | 1/5 D-Z ROBILLARD David 1 0 CHAERLE Louis 40.9                                        |
|                                         | 1A.X LIEVROTLeo 1 0 CAMERON Nail 89-710                                               |
|                                         |                                                                                       |
|                                         | 1 B-W BELLAIS Frederic 1 0 BLANC Clement 589                                          |
|                                         | 0 D-Y ROBILLARD David 0 1 KORDOUTIS Jasonas -5-8-12                                   |
|                                         | 1//                                                                                   |
|                                         | 1 C-2 DEMANGEL Cedric 1 0 CHAERLE Louis 56-8-914                                      |
|                                         | 1 LIEVROT Leo & BELLAIS 1 CAMERON Nail & 8910                                         |
|                                         | 1/1 Frederic KORDOUTIS lasonas                                                        |
| Si la rencontre se joue au score        | 1 PERANGEL Cedric & 1_0 BLANC Clement & 512.4                                         |
| acquis, les parties non comptabilisées  |                                                                                       |
| sont cochées automatiquement            | 1 A+Y LIEVROT Leo 1 0 KORDUITS lasonas 555                                            |
|                                         | 0 C - W DEMANGEL Cedric 0 1 BLANC Clement -5 -5 12 -8                                 |
|                                         | - 1/3                                                                                 |
|                                         | D+X ROBILLARD David: 0 0 CAMERON Nait EX:-10.9-6-7                                    |
|                                         | 8-Z BELLAIS Frederic 0 0 CHAERLE Louis Exc-10.9-8-7                                   |
|                                         |                                                                                       |
| A la fin de la saisie cliquer sur       | TOTAL ARGENTAN BAYARD 2 8 3 ANTIBES CULP 1                                            |
| ENREGISTRER                             | C RE-OÉNÉRER LES PARTIES                                                              |
|                                         | RACCOURDS CLAVER DISPONIBLES POINTS REMCONTRE                                         |
|                                         |                                                                                       |
|                                         | ANNULER ENREGISTRER                                                                   |
|                                         |                                                                                       |

| Possibilité d'effacer tous les résultats<br>pour reprendre la saisie à zéro en<br>cliquant sur<br><b>RE-GÉNÉRER LES PARTIES</b>                                                                                  | D - X         ROBILLARD David         0         0         CAMERON Null         Ex: -10.9 -8 -7         Image: Comparison of the comparison of the compa |
|----------------------------------------------------------------------------------------------------|----------------------------------------------------------------------------------------------------|
| Pour avoir l'exhaustivité des litiges et<br>brûlages sur la rencontre, après avoir<br>enregistré les résultats des parties,<br>revenir sur le détail de la rencontre.<br>En effet une partie des litiges et tous | MDDIFIER UNE RENCONTRE         Peulle de rencontre       Arbitres         Litides et exQuérée des Joueures         ARGENTAN BAYARD 2         ARGENTAN BAYARD 2         Stotte-GEMANGEL Cetric         Litides of the pas un certificat médical permettant la prolique         Aucum litige nà brûlage                                                                                                    |
| les brûlages se calculent seulement<br>après avoir enregistré la rencontre.                                                                                                    | Aucus Brige ni brillage                                                                                                    |

# 1.4 Saisie d'une rencontre avec remplaçant

| Si la formule du championnat                                                                                                    | O Faulte de rescontre                                                                                                    | O Husten O Linger                                                                                                    |
|----------------------------------------------------------------------------------------------------|----------------------------------------------------------------------------------------------------|----------------------------------------------------------------------------------------------------|
| l'autorise et si la feuille de rencontre<br>utilisée ne permet pas saisir le<br>remplaçant, possibilité de saisir un<br>remplaçant en cliquant sur<br>AJOUTER UN JOUEUR | BRYEUX TT 01         Junce - Junce (Junce)         A         B           Letter - Junce (Junce)         Junce (Junce)         X         Image: Comparison of the comparison of the comparison of the                                                                                                    | MONTESOURD STREE (II         Uniter Status (Internal)         Uniter Status (Internal)         Uniter (Internal)         Uniter (Internal)         Uniter (Internal)         Uniter (Internal)         Uniter (Internal)         Uniter (Internal)         Uniter (Internal)         Uniter (Internal)         Uniter (Internal)         Uniter (Internal)         Uniter (Internal)         Uniter (Internal)         Uniter (Internal)      < |
| On neut remplacer un joueur dans un                                                                                                    | Resulter Partie BRIGHTT(1) Pes Pes                                                                                                    | Montracola Lat. m beach des mentes MC                                                                                                    |
| ou plusieurs simples ou entrer dans la                                                                                                    | 0 8-Y ADMAL Johan 0 1                                                                                                    | 8ENKA Yanis -12-8-3                                                                                                    |
| composition du double, en cliquant                                                                                                    | 1 C-2 ADAM Mathis 1 0                                                                                                    | BISSON Mattinu Ex:-10.9-8-7                                                                                                    |
| sur le 🧭 sur la partie ou les parties<br>jouées par le remplaçant.                                                                                                    | Code Code Code Code Code Code Code Code                                                                                                    | island X<br>ref<br>Nama X                                                                                                    |
| cliquer sur 🔽 pour valider.                                                                                                    | TOTAL BAYELX, ADDRESS, JOINE ADDRESS, JOINE ADDRESS, ADDRESS, ADDR | BOURD SAEL (1)<br>ANNULER ENDEDIS                                                                                                    |
|                                                                                                    | ADE Nation<br>1 4-* ABGRALL Johan & ADE Nation 1 0                                                                                                    | BEDRIA Mehdi E BEDRIA Yenis 12 5 8                                                                                                    |

## 2 ATTESTATION COLLECTIVE DE LICENCE

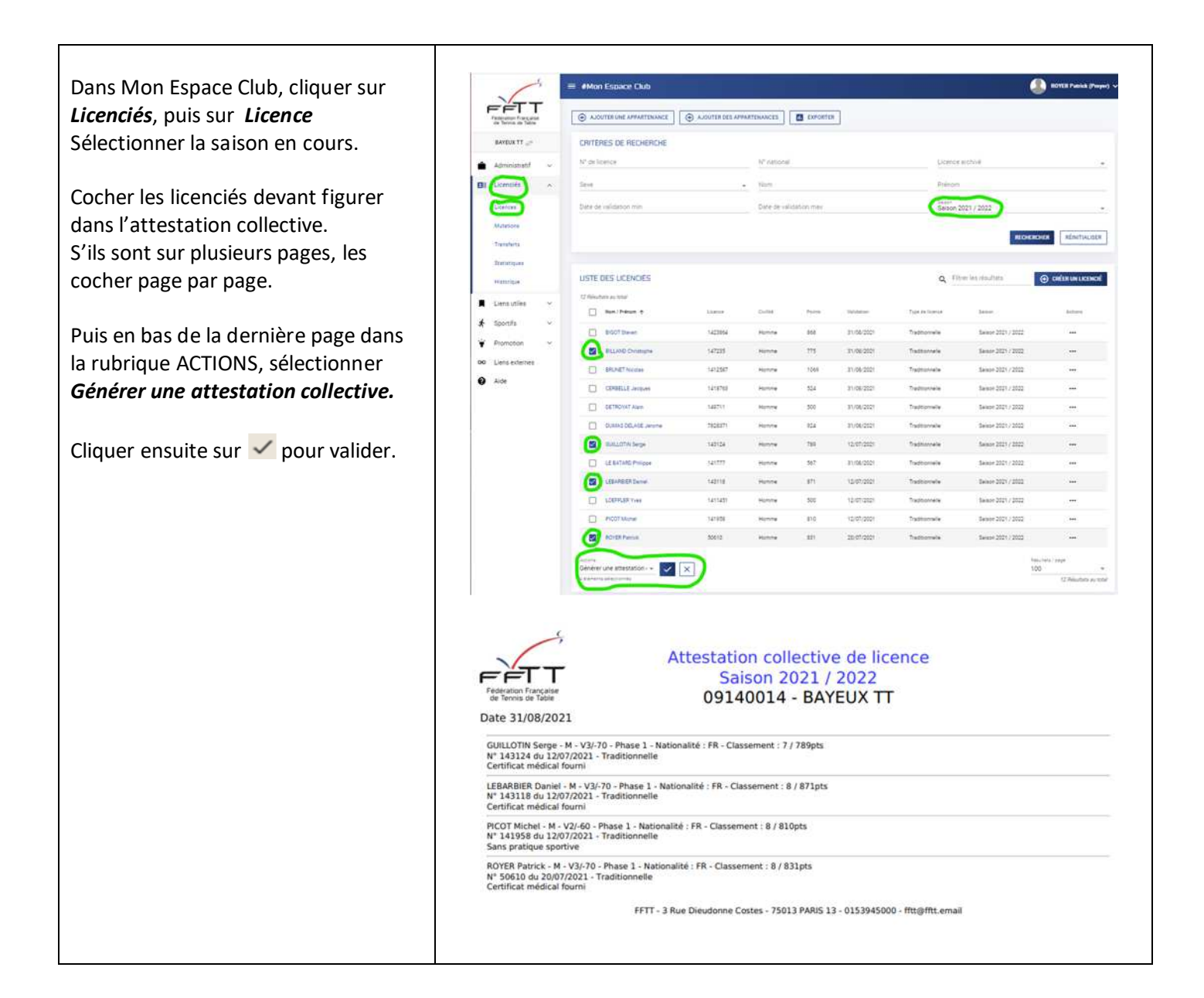

## 3 DEMANDE DE MODIFICATION DE RENCONTRE DU CHAMPIONNAT PAR EQUIPE

Le principe général :

Un club fait une demande de modification pour une rencontre.

- Au moins 15 jours avant la rencontre (pour le délai précis, se conformer aux instructions spécifiques à la division concernée).

- La demande porte sur un ou plusieurs éléments : date, horaire, salle
- La demande est motivée
- Le club adverse donne un avis

- L'organisme qui gère la division (la FFTT, une ligue, un comité) prend une décision pour chacun des éléments qui ont fait l'objet d'une demande en fonction de ses critères d'appréciation.

| Dans Mon Espace Club, cliquer sur     | 5                       | = #Mon Espace Club                             |                  |                                      | ROYER Patrick (Proper) ~ |
|---------------------------------------|-------------------------|------------------------------------------------|------------------|--------------------------------------|--------------------------|
| <b>Sportifs</b> , puis sur            |                         |                                                |                  |                                      |                          |
| <b>Demande de modifs</b> puis sur     | OR TRYING IN TAXARD     | Origine des demandes - Traitée                 |                  | <ul> <li>Types de modifie</li> </ul> | utons +                  |
| NOUVFLLF DFMANDF                      | 🖨 Administratif 🖂       |                                                |                  |                                      |                          |
|                                       | 🖽 Licenciés 🗸 🗸         |                                                |                  |                                      | REINITIALITER            |
|                                       | 📕 Liens utiles 🔍        | USTE DES DEMANDES DE MODIFICATION DE RENCONTRE |                  |                                      | NOUVELLE DEMANDE         |
|                                       | * Sportifs              |                                                |                  |                                      |                          |
|                                       | Liste des équipes       | Autom เข้อม                                    | itat à affictuer |                                      |                          |
|                                       | Epreuves individuelles  |                                                |                  |                                      |                          |
|                                       | Enpagements             |                                                |                  |                                      |                          |
|                                       | Contine précescriptions |                                                |                  |                                      |                          |
|                                       | Pass-Équipe             |                                                |                  |                                      |                          |
|                                       | Demendes de modifs.     |                                                |                  |                                      |                          |
|                                       | Homolog, de tournoia    |                                                |                  |                                      |                          |
|                                       | FRIRE UNE DEM           | IANDE DE MODIFICATION                          |                  |                                      |                          |
|                                       |                         |                                                |                  |                                      |                          |
| Sélectionner la poule de l'équipe     | 🧭 Liste des divis       | ions 💿 Liste des recombes                      | - )              | Modifications                        |                          |
| concernée par la demande de           | Niveau                  | Lipelle                                        | Phase            | Poule                                | Actions                  |
| modification en cliquant sur » en     | National                | PED_Nationals 1 measurers Phase 1              | Prate            |                                      | Q                        |
| bout de ligne.                        | National                | FED_Nationale 2 messieurs Phase 1              | Phase 1          | 8                                    | »                        |
|                                       | National                | FED_PRO 6 Messieurs                            | Phase 1          | <u></u>                              | »                        |
|                                       | National                | FED_Nationale 1 Dames Phase 1                  | Phase 1          | 1                                    | »                        |
|                                       | National                | FED_Nationale 3 Dames Phase 1                  | Phase 1          | 2                                    | »                        |
|                                       | FRIRE UNE DEM           | IANDE DE MODIFICATION                          |                  |                                      |                          |
| Sélectionner la rencontre en cliquant |                         |                                                |                  |                                      |                          |
| sur » en bout de ligne                | 🧭 Liste des divis       | ions (2) Liste des rencontres                  |                  | Modifications                        |                          |
|                                       |                         |                                                |                  |                                      |                          |
|                                       | Use                     | vivines a eluspi cus scenen                    | clas             | anan.                                | -                        |
|                                       | (11.00 (2001            | CVE1002LAPSENTANEANAPD                         | 1956             | AUG - CANTIGES JUAN                  | w                        |
|                                       | n7/nn/2021              | 7 7 DISMODIR, GARDE DU VOÊU HENNERONT          | 0061/            | 1117 - ARGENTAN RAY                  | 141 N                    |

|                                                                                                    | FRIRE UNE DEMANDE DE                                                                                                    | MODIFICATION                                                                                                    |                                                                                                    |                                                                         |
|----------------------------------------------------------------------------------------------------|----------------------------------------------------------------------------------------------------|----------------------------------------------------------------------------------------------------|----------------------------------------------------------------------------------------------------|-------------------------------------------------------------------------|
|                                                                                                    | Uste des divisions                                                                                                    | 💋 Liste des rencontr                                                                                                    | es 📀 M                                                                                                    | odifications                                                            |
|                                                                                                    | Data 214/04<br>25/09/2021                                                                                                    | Journée 1 - Phase 1                                                                                                    | 000 motion<br>09610002 - ARGENTAN BAYARD                                                                                                    | Cub science<br>13060008 - O.ANTIBES JUAN LES<br>PINS                    |
| Sélectionner le type de modification<br>(Date, heure ou salle), compléter la<br>demande.                                                                                                   | Care Safler Expendition of<br>Torn an modification<br>Date                                                                                                    | ent her aufter des Eldes de l'Appige recenente.                                                                                                    | × 25/09/2021                                                                                                    | × •                                                                     |
| Possibilité de rajouter un ou deux<br>autres types de modification en<br>cliquant sur « + Ajouter une<br>modification »                                                                    | Meif and senanter:<br>Salle indisponible le 25 sep<br>FRIRE UNE DEMRNDE DE                                                                                                    | MODIFICATION                                                                                                    |                                                                                                    | CONTER UNE MODIFICATION                                                 |
|                                                                                                    | 🖉 Liste des divisions                                                                                                    | 🖉 Liste des rencontra                                                                                                    | #5 📀 Mo                                                                                                    | difications                                                             |
|                                                                                                    | Data pre-ue<br>25/09/2021                                                                                                    | Journée 1 - Phase 1                                                                                                    | Dus receard<br>09610002 - ARGENTAN BAYARD                                                                                                    | Out stress<br>13060008 - O.ANTIBES JUAN LES<br>PINS                     |
| Pour une modification de salle, si la<br>nouvelle salle fait partie des salles<br>rattachées au club dans SPID, la<br>sélectionner, sinon cliquer sur le<br>cravon det compléter le nom et | Cer saller disponder e<br>"ser de modification"<br>Date<br>trans de modifications<br>Date<br>trans de modifications<br>de modifications<br>de modi | Pre sallers des clubs de l'épuipe recevente     Site conse     Site conse     Bonaire initial     Brai rose     Salle Michel Peichat                                                                                                    | X Zeropization<br>Zeropization<br>1400<br>Gymnase del<br>Gymnase del                                                                                                    | × •<br>× •<br>a Garg × •                                                |
| l'adresse de la salle.<br>La demande s'ajoute à la liste des                                                                                                    | Vient de la demanden<br>* Salle indisponible le 25 de<br>* Adresse de la salle : <u>Orm</u><br>USTE DES DEMANDES DE MODIFICI                                                                                                    | iptembré<br>Bag de la Gare - Place de la gare - Argentan<br>NTON DE RENCONTRE                                                                                                    | <br>م                                                                                                    | ANNULER RETOUR ENGIGEMENT<br>Fiber Iss Headless                         |
| demandes de modification de<br>rencontre                                                                                                    | 104/4020 442 1014     104/40     104/40     104/40     104/40     104/40     104/40     104/40     104/40     104/40     104/40     104/40     104/40     104/40     104/40     104/40     104/40     104/40     104/40     104/40     104/40     104/40     104/40     104/40     104/40     104/40     104/40     104/40     104/40     104/40     104/40     104/40     104/40     104/40     104/40     104/40     104/40     104/40     104/40     104/40     104/40     104/40     104/40     104/40     104/40     104/40     104/40     104/40     104/40     104/40     104/40     104/40     104/40     104/40     104/40     104/40     104/40     104/40     104/40     104/40     104/40     104/40     104/40     104/40     104/40     104/40     104/40     104/40     104/40     104/40     104/40     104/40     104/40     104/40     104/40     104/40     104/40     104/40     104/40     104/40     104/40     104/40     104/40     104/40     104/40     104/40     104/40     104/40     104/40     104/40     104/40     104/40     104/40     104/40     104/40     104/40     104/40     104/40     104/40     104/40     104/40     104/40     104/40     104/40     104/40     104/40     104/40     104/40     104/40     104/40     104/40     104/40     104/40     104/40     104/40     104/40     104/40     104/40     104/40     104/40     104/40     104/40     104/40     104/40     104/40     104/40     104/40     104/40     104/40     104/40     104/40     104/40     104/40     104/40     104/40     104/40     104/40     104/40     104/40     104/40     104/40     104/40     104/40     104/40     104/40     104/40     104/40     104/40     104/40     104/40     104/40     104/40     104/40     104/40     104/40     104/40     104/40     104/40     104/40     104/40     104/40     104/40     104/40     104/40     104/40     104/40     104/40     104/40     104/40     104/40     104/40     104/40     104/40     104/40     104/40     104/40     104/40     104/40     104/40     104/40     104/40     104/40     104/40     104/40     104/40                                                                                                    | n Instan Paul Junite James<br>Politikaria<br>197322 - 2 1. 004500<br>Politika<br>Politika                                                                                                    | na Data stranse<br>12 - Afdipintan Banato, 1200008 - Saattelis Jawr 12                                                                                                    | Тунски Анд Барин Антин<br>3942 С. С. С. С. С. С. С. С. С. С. С. С. С.   |
| Sur la page d'accueil dans le cadre<br>MODIF DE RENCONTRES EN ATTENTE,<br>s'affiche 1                                                                                                    | America losses<br>America losses<br>America losses<br>America losses<br>America losses<br>America losses<br>Teores Duco<br>Promoso<br>America losses<br>America losses<br>America                                                                                                    | REAL CONTRACTORS                                                                                                    | eren                                                                                                    |                                                                         |
| Après validation de cette demande un<br>mail est automatiquement envoyé au<br>club adverse et à l'organisme<br>concerné                                                                    | Demande de modifi<br>litote de reseption x:<br>FFTT is dénésioner<br>à rou +                                                                                                    | pour la rencontre du 25/09/202<br>Féderation Française<br>Féderation Française<br>Fédération Parices<br>Demande d<br>ARGENTAN BAYARD a dépose une dema                                                                                                    | 21 entre ARGENTAN BAYARD<br>21 entre ARGENTAN BAYARD<br>ATION FRANÇAISE DE 1<br>de modification de rencontre<br>nde de medification concernant la rencont                                                                                                    | et O.ANTIBES JUAN LES PIN:<br>1415 (il y a 1 minute)<br>TENNIS DE TABLE |
|                                                                                                    |                                                                                                    | AGGENTAN U<br>Détails<br>Date de la rencontrei Du 23.<br>Horaire de la rencontrei De La<br>Lieu de la rencontrei De la s<br>Lieu de la rencontrei De la s<br>Detaile de la rencontrei De la s<br>Detaile de la rencontrei De la s<br>Detaile de la rencontrei De la s<br>PARTEN<br>Detaile de la rencontrei De la s<br>PARTEN | SAVARD et O.ANTIBES JUAN LES PINS<br>109/2021 eu 26/09/2021<br>- à 14:00<br>alle Salle Michel Peichat à la salle Gymnas<br>MARES OFFICIELS DE LA EET.T.<br>INTEGU INCOME DE LA EET.T.<br>DE<br>10100 DE LA EET.T.<br>DE<br>10100 DE LA EET.T.<br>DE<br>10100 DE LA EET.T.<br>DE |                                                                         |

|                                                                                                    | E AMan Espace Cuo                                                                                                    |
|----------------------------------------------------------------------------------------------------|----------------------------------------------------------------------------------------------------|
| Dans l'espace club du club adverse sur<br>la page d'accueil dans le cadre MODIF<br>DE RENCONTRES A REPONDRE,<br>s'affiche 1                                                                                                    | Matrix Subject of the subject of the subject of th                                                            |
| En cliquant dans ce cadre ou en allant<br>dans le menu <i>Sportifs,</i> rubrique<br><i>Demande de modifs</i> la liste des<br>demandes s'affiche.<br>Pour ouvrir la demande, soit cliquer<br>sur un des éléments sur la ligne, soit<br>cliquer sur le crayon Z.                                                                     | CATEFACE DE RECORDARE       Tipos de modificadorie         Bernanders Hourie       Tipos de modificadorie         USTE DES DÉMANDES DE MODIFICATION DE RENCONTRE                                                                                                    |
|                                                                                                    | RÉPONDRE À UNE DEMRNDE DE MODIFICATION                                                                                                    |
| Sélectionner ensuite la ou les<br>réponses.<br>Un commentaire peut également être<br>rajouté dans le cadre « Votre<br>réponse ».                                                                                                    | Demande n <sup>4</sup> : 2019 / FEO_Nationals I messions Fraze 1 - 29/07/0201 - 2<br>Demande n <sup>4</sup> : 2019 / FEO_Nationals I messions Fraze 1 - 29/07/0201 i 006000 - 0.4NTIBES JUN LES FINS FEE - FFT<br>Modifications<br>Type de mesification Velue initiale Neuvelle velue Section of the science Section of the science Se |
| L'avis passe en fond vert si accord ou<br>en fond rouge si refus.                                                                                                    | LISTE DES DEMANDES DE MODIFICATION DE RENCONTRE         Q. Filme instruktura         Southalité distance           1 Albalanzanturé         1 Albalanzanturé         1 Albalanzanturé         1 Albalanzanturé         1 Albalanzanturé           1 Albalanzanturé         Dista filment autoré         Dista durante Desanturé         Dista filment         1 Albalanzanturé           1 Solation autoré         Dista filment durante         Dista filment         Dista filment         1 Albalanzanturé           1 Solation autoré         Dista filment         Dista filment         Dista filment         1 Albalanzanturé           2 Solation autoré         Dista filment         1 Solationautoré         Topologie-Autopolitique/Albalanzanturé         1 Solationautoré                                                                                                    |
| Après décision de l'organisme<br>concerné, dans leur Espace Club, le<br>club demandeur et le club adverse<br>visualisent la décision : en fond vert si<br>accord ou en fond rouge si refus.<br>Pour consulter le détail de la<br>demande soit cliquer sur un des<br>éléments sur la ligne, soit cliquer sur<br>e en bout de ligne. | <ul> <li>Market Data Bandle (***)</li> <li>Market Data Bandle (***)</li> <li>Market Data Bandle (</li></ul>                              |

# 4 DEMANDE D'HOMOLOGATION D'UN TOURNOI

# 4.1 <u>Dépôt de la demande</u>

| Dans Mon Espace Club, cliquer<br>sur <i>Sportifs</i> , puis sur<br><i>Homolog. de tournois</i> puis sur<br><i>NOUVELLE DEMANDE</i> .        | Administratir     Administratir     Administratir     Administratir     Licenciès     Administratir     Licenciès     Administratir     Licenciès     Administratir     Administratir     A                                                                                                    | Mon Espace Club USTE DES TOURNOIS Chiefendiate au tride Chiefendiate au tride Chiefendi | Nem da Isamal<br>Tsurnol Nantonal de CAD<br>Tsurnol Nantonal de CAD                                 | taen<br>taen                                                                             | Q.<br>10,095/020<br>15:091/0719             | Filtrer les Heutlats                                              | ROTER Publick (Proyer) V                                             |
|----------------------------------------------------------------------------------------------------|----------------------------------------------------------------------------------------------------|----------------------------------------------------------------------------------------------------|----------------------------------------------------------------------------------------------------|------------------------------------------------------------------------------------------|---------------------------------------------|-------------------------------------------------------------------|----------------------------------------------------------------------|
| Compléter les rubriques puis<br>cliquer sur <b>ENREGISTRER</b> .                                                                            | FRIRE UNE DEM<br>DEMRNDE CHOMIN<br>Nom du buinds *<br>Tournoi National #<br>National B<br>Date de fin *<br>12/09/2021<br>RORESSE<br>N° et Ibelek vole *<br>6 Rue Du Petit Cic<br>Résidence, bâtim<br>Code portal *<br>14000<br>CORRESPONDEN<br>Nom *<br>LERICHE                                                                                                    | ARNOE D'HOMOLOGR<br>IOLOGATION DE TOURNOI<br>de l'AG CAEN                                                                                                    | TION  Detation globale 2500,00  Site web du fournai https://www.facebook  0/38  0/38  × 5/5  × 5/20 | X<br>.com/AG-Caen-T X<br>53 / 255<br>Lieu dit<br>Vilie*<br>Caen<br>Email *<br>Ier@sfr.fr | Date de debut<br>12/09/202<br>x<br>10 / 108 | Talilophome<br>08 12 99 11 11                                     | ×<br>29/255<br>×<br>30/38<br>0/38<br>0/38<br>×<br>4/50<br>×<br>14/30 |
|                                                                                                    | Nom<br>ROYER<br>Drade -<br>Juge Arbitre Nati                                                                                                    | 5/20 Patrick                                                                                                    | ×<br>7/20                                                                                           | Email -<br>pat@sfr.fr<br>Autres informations                                             | X<br>107100                                 | Téléphose<br>08 12 99 11 11                                       | X<br>14/30<br>ER ENREGISTRER                                         |
| Pour ajouter le règlement et la<br>feuille d'engagement, cliquer sur<br>… en bout de ligne du tournoi<br>puis cliquer sur <i>Modifier</i> . | LISTE DES TOURNO<br>3 Résultats au total<br>N°Tournai<br>Constitute<br>Constitute<br>Constit | Nom dis tournoi<br>Tournoi Nation<br>Tournoi Nation                                                                                                    | ul de fAG CABN<br>ul de fAG Caen<br>ul de fAG Caen                                                  | DHaut<br>12/09/2021<br>15/09/2020<br>15/09/2019                                          | Q Filtrer les r                             | Fis<br>12/09/ Voir les détail<br>13/09/ Modifier<br>15/09/ Fermer | NOLVELLE DEMANDE                                                     |

|                                                                                                    | MODIFIER UNE DEMANDE D'                                                                                                    | HOMOLO                                       | ogation                                                                                                    |                                                                                                    |                                                                                                    |                     |
|----------------------------------------------------------------------------------------------------|----------------------------------------------------------------------------------------------------|----------------------------------------------|----------------------------------------------------------------------------------------------------|----------------------------------------------------------------------------------------------------|----------------------------------------------------------------------------------------------------|---------------------|
|                                                                                                    | DEMANDE O'HOMOLOGATION DE TO                                                                                                    | IURNOI                                       |                                                                                                    |                                                                                                    |                                                                                                    | *                   |
|                                                                                                    | Nom du tournoi -<br>Tournoi National de l'AG CAEN                                                                                                    |                                              |                                                                                                    |                                                                                                    |                                                                                                    | ×                   |
|                                                                                                    | Type de tournoi -<br>National B                                                                                                    | ÷                                            | Dotation globale<br>2500,00                                                                                    | ×                                                                                                    | Date de debut +<br>12/09/2021                                                                                                    | ×                   |
|                                                                                                    | Date de fin+<br>12/09/2021                                                                                                    | ×                                            | Site web du tournoi<br>https://www.facebook                                                                    | k.com/AG-Caen-T ×                                                                                      |                                                                                                    |                     |
|                                                                                                    | RORESSE                                                                                                    |                                              |                                                                                                    |                                                                                                    |                                                                                                    |                     |
|                                                                                                    | N° et libelië voie<br>6 Rue Du Petit Clos Saint-Marc                                                                                                    |                                              |                                                                                                    |                                                                                                    |                                                                                                    | > 30/38             |
|                                                                                                    | Résidence, bâtiment                                                                                                    |                                              |                                                                                                    | Lieu dit                                                                                               |                                                                                                    |                     |
|                                                                                                    | Code postal<br>14000                                                                                                    |                                              | 0/38<br>×                                                                                                    | Ville<br>Caen                                                                                          |                                                                                                    | ×                   |
|                                                                                                    |                                                                                                    |                                              | 5/5                                                                                                    |                                                                                                    |                                                                                                    | 4/50                |
|                                                                                                    | LERICHE X                                                                                                    | Prenom +<br>David                            | ×                                                                                                    | Email -<br>ler@sfr.fr                                                                                  | × 08 12 99 11                                                                                                    | 11 ×                |
|                                                                                                    | 7/20                                                                                                    |                                              | \$7.20                                                                                                    |                                                                                                    | 10/100                                                                                                    | 14/30               |
|                                                                                                    | Autres informations                                                                                                    |                                              |                                                                                                    |                                                                                                    |                                                                                                    |                     |
| Cliquer ensuite sur <b>Bèalement du</b>                                                                                                    | JUGE-RRBITRE                                                                                                    | Pténom +                                     |                                                                                                    | Email +                                                                                                | Téléphane                                                                                                    |                     |
| tournoi et ajouter le fichier puis                                                                                                    | ROYER X                                                                                                    | Patrick                                      | 7/20                                                                                                    | pat@sfr.fr                                                                                             | X 08 12 99 11                                                                                                    | 11 X<br>14/30       |
| sur <b>Feuille d'engagement</b> et                                                                                                    | Juge Arbitre National                                                                                                    |                                              | •                                                                                                    | Autres informations                                                                                    | ê                                                                                                    |                     |
| aiouter le fichier.                                                                                                    | DDCUMENTS                                                                                                    |                                              |                                                                                                    |                                                                                                    |                                                                                                    |                     |
| Pour aiouter le 1 <sup>er</sup> tableau.                                                                                                    | Replement du touroni                                                                                                    |                                              |                                                                                                    |                                                                                                    |                                                                                                    |                     |
| cliquer sur <i>AJOUTER UN</i>                                                                                                    |                                                                                                    |                                              |                                                                                                    |                                                                                                    |                                                                                                    |                     |
| TABLEAU.                                                                                                    | Eeuille d'engagement                                                                                                    |                                              |                                                                                                    |                                                                                                    |                                                                                                    |                     |
|                                                                                                    | L                                                                                                    |                                              |                                                                                                    |                                                                                                    | -                                                                                                    |                     |
|                                                                                                    |                                                                                                    |                                              |                                                                                                    |                                                                                                    | 1                                                                                                    | JOUTER UN TABLEAU   |
|                                                                                                    |                                                                                                    |                                              |                                                                                                    |                                                                                                    |                                                                                                    |                     |
|                                                                                                    |                                                                                                    |                                              |                                                                                                    |                                                                                                    |                                                                                                    | NNULER ENREGISTRER  |
|                                                                                                    |                                                                                                    |                                              |                                                                                                    |                                                                                                    | . A                                                                                                    | NNULER ENREGISTRER  |
|                                                                                                    | TRBLEAU 1                                                                                                    |                                              |                                                                                                    |                                                                                                    | م.)                                                                                                    | INNULER ENREGISTRER |
|                                                                                                    | TRBLERU 1<br>Nom =<br>A - 500 à 799 pts                                                                                                    | ×                                            | Type*<br>Individuelle                                                                                          | •                                                                                                    |                                                                                                    |                     |
|                                                                                                    | TRBLEAU 1<br>Nom*<br>A - 500 à 799 pts                                                                                                    | X<br>17/255                                  | Type-<br>Individuelle                                                                                          | •                                                                                                    |                                                                                                    |                     |
|                                                                                                    | TRBLEAU 1<br>Nom -<br>A - 500 à 799 pts<br>Description                                                                                                    | ×<br>17/255                                  | Type*<br>Individuelle                                                                                          | •                                                                                                    |                                                                                                    |                     |
| Compléter les rubriques puis sur                                                                                                    | TRBLEAU 1<br>Nom*<br>A - 500 à 799 pts<br>Description                                                                                                    | X<br>17/255                                  | <sup>Type+</sup><br>Individuelle                                                                               | *                                                                                                    |                                                                                                    | INNULER ENREGISTRER |
| Compléter les rubriques puis sur<br>cliquer sur <b>AJOUTER UN</b>                                                                                                    | TRBLEAU 1<br>Nom =<br>A - 500 à 799 pts<br>Description                                                                                                    | ×<br>17/255                                  | Type*<br>Individuelle                                                                                          | •                                                                                                    |                                                                                                    | INNULER ENREGISTRER |
| Compléter les rubriques puis sur<br>cliquer sur <i>AJOUTER UN</i><br><i>TABLEAU</i> .                                                                                                    | TRBLEAU 1<br>Nom*<br>A - 500 à 799 pts<br>Description                                                                                                    | ×<br>17/255<br>×                             | Type+<br>Individuelle<br>Heure<br>9h00                                                                         | ×                                                                                                    | Dotation<br>100,00                                                                                                    |                     |
| Compléter les rubriques puis sur<br>cliquer sur <i>AJOUTER UN</i><br><i>TABLEAU</i> .<br>Après la saisie du dernier tableau                                                                                      | TRBLERU 1<br>Nom *<br>A - 500 à 799 pts<br>Description<br>Date *<br>12/09/2021<br>Prix d'angagement                                                                                                    | ×<br>17/255<br>×                             | Type+<br>Individuelle<br>Heure<br>9h00<br>Genres                                                               | ×<br>4/10                                                                                              | Dotation<br>10000<br>Types de licence                                                                                                    | NNULER ENREGISTRER  |
| Compléter les rubriques puis sur<br>cliquer sur <b>AJOUTER UN</b><br><b>TABLEAU</b> .<br>Après la saisie du dernier tableau<br>cliquer sur <b>ENREGISTRER</b> .                                                  | TRBLEAU 1<br>Nom*<br>A - 500 à 799 pts<br>Description<br>Date*<br>12/09/2021<br>Prix dengagement<br>7,00                                                                                                    | ×<br>17/255<br>×<br>×                        | Type+<br>Individuelle<br>Heure<br>9h00<br>Genres<br>Autre, Femme, Ho                                           | *<br>*<br>4/10<br>somme *                                                                              | Dotation<br>100,00<br>Types de licence<br>Traditionnelle                                                                                    |                     |
| Compléter les rubriques puis sur<br>cliquer sur <i>AJOUTER UN</i><br><i>TABLEAU</i> .<br>Après la saisie du dernier tableau<br>cliquer sur <i>ENREGISTRER</i> .                                                  | TRBLERU 1<br>Nom *<br>A - 500 à 799 pts<br>Description<br>Date *<br>12/09/2021<br>Prix d'engagement<br>7,00<br>Pass-tournoi autorisé                                                                                                    | ×<br>17/255<br>×<br>×                        | Type +<br>Individuelle<br>Heure<br>9h00<br>Genes<br>Autre, Femme, Ho<br>Compte dar                             | ×<br>4/10<br>mme ×                                                                                     | Dotation<br>10000<br>Types de licence<br>Traditionnelle                                                                                     |                     |
| Compléter les rubriques puis sur<br>cliquer sur <i>AJOUTER UN</i><br><i>TABLEAU</i> .<br>Après la saisie du dernier tableau<br>cliquer sur <i>ENREGISTRER</i> .                                                  | TRBLEAU 1         Nom*         A - 500 à 799 pts         Description         Date*         12/09/2021         Prix d'engagement         7.00         Dass-tournoi autorisé                                                                                                    | ×<br>17/255<br>×<br>×                        | Type+<br>Individuelle<br>Heure<br>9h00<br>Genres<br>Autre, Femme, Ho<br>Compte dar                             | ×<br>4/10<br>omme ×                                                                                    | Dotation<br>100,00<br>Types de licence<br>Traditionnelle                                                                                    | NNULER ENREGISTRER  |
| Compléter les rubriques puis sur<br>cliquer sur <i>AJOUTER UN</i><br><i>TABLEAU</i> .<br>Après la saisie du dernier tableau<br>cliquer sur <i>ENREGISTRER</i> .                                                  | TRBLERU 1         Nom *         Å - 500 à 799 pts         Description         Date *         12/09/2021         Prix d'angagement         7,00         Date *         200         Pass-tournoi autorisé                                                                                                    | ×<br>17/255<br>×<br>×                        | Type *<br>Individuelle<br>Heure<br>9h00<br>Genes<br>Autre, Femme, Ho<br>Compte dar                             | ×<br>4/10<br>mme ×                                                                                     | Dotation<br>100,000<br>Types de licence<br>Traditionnelle                                                                                   |                     |
| Compléter les rubriques puis sur<br>cliquer sur <i>AJOUTER UN</i><br><i>TABLEAU</i> .<br>Après la saisie du dernier tableau<br>cliquer sur <i>ENREGISTRER</i> .                                                  | TRBLERU 1         Nom*         A - 500 à 799 pts         Description         Date*         12/09/2021         Prix d'engagement         7.00         Image: Pass-tournoi autorisé                                                                                                    | ×<br>17/255<br>×<br>×                        | Type+<br>Individuelle<br>Heune<br>9h00<br>Genres<br>Autre, Femme, Ho<br>Compte dar                             | ×<br>4/10<br>omme ×<br>ns le classement                                                                | Dotation<br>100,00<br>Types de licence<br>Traditionnelle                                                                                    |                     |
| Compléter les rubriques puis sur<br>cliquer sur <b>AJOUTER UN</b><br><b>TABLEAU</b> .<br>Après la saisie du dernier tableau<br>cliquer sur <b>ENREGISTRER</b> .                                                  | TRBLERU 1         Nom *         A - 500 à 799 pts         Description         Date *         12/09/2021         Prix d'engagement         7,00         Date *                                                                                                    | ×<br>17/255<br>×<br>×                        | Type *<br>Individuelle<br>Heure<br>9h00<br>Genres<br>Autre, Femme, Ho<br>Compte dar                            | ×<br>4/10<br>mme ×                                                                                     | Dotation<br>100,000<br>Types de licence<br>Traditionnelle<br>ANNU                                                                           |                     |
| Compléter les rubriques puis sur<br>cliquer sur <b>AJOUTER UN</b><br><b>TABLEAU</b> .<br>Après la saisie du dernier tableau<br>cliquer sur <b>ENREGISTRER</b> .                                                  | TRBLERU 1         Nom*         A - 500 à 799 pts         Description         Date*         12/09/2021         Prix d'engagement         7,00         Image: Pass-tournoi autorisé                                                                                                    | ×<br>17/255<br>×<br>×                        | Type+<br>Individuelle<br>Heune<br>9h00<br>Genres<br>Autre, Femme, Ho<br>Compte dar                             | ×<br>4/10<br>omme ►<br>ns le classement                                                                | Dotation<br>100,00<br>Types de licence<br>Traditionnelle<br>AJOUT                                                                           | INNULER ENREGISTRER |
| Compléter les rubriques puis sur<br>cliquer sur <i>AJOUTER UN</i><br><i>TABLEAU</i> .<br>Après la saisie du dernier tableau<br>cliquer sur <i>ENREGISTRER</i> .                                                  | TRBLEAU 1         Nom*         A - 500 à 799 pts         Description         Date*         12/09/2021         Prix d'engagement         7,00         Pass-tournoi autorisé                                                                                                    | ×<br>17/255<br>×<br>×                        | Type +<br>Individuelle<br>Heure<br>9h00<br>Genes<br>Autre, Femme, Ho<br>Compte dar                             | ×<br>4/10<br>omme ×                                                                                    | Dotation<br>100,000<br>Types de licence<br>Traditionnelle<br>ANNUL                                                                          | INNULER ENREGISTRER |
| Compléter les rubriques puis sur<br>cliquer sur <b>AJOUTER UN</b><br><b>TABLEAU</b> .<br>Après la saisie du dernier tableau<br>cliquer sur <b>ENREGISTRER</b> .                                                  | TRBLERU 1         Nom*         À - 500 à 799 pts         Description         Date*         12/09/2021         Prix d'engagement         7.00         The description autorisé                                                                                                    | ×<br>177/255<br>×<br>×                       | Type+<br>Individuelle<br>Heune<br>9h00<br>Genres<br>Autre, Femme, Ho                                           | ×<br>4/10<br>omme ▼<br>ns le classement                                                                | Dotation<br>100,00<br>Types de licence<br>Traditionnelle<br>Autour<br>ANNUE                                                                 | INNULER ENREGISTRER |
| Compléter les rubriques puis sur<br>cliquer sur <b>AJOUTER UN</b><br><b>TABLEAU</b> .<br>Après la saisie du dernier tableau<br>cliquer sur <b>ENREGISTRER</b> .<br>Le tournoi est au statut<br><b>En attente</b> | TRBLEAU 1         Nom*         A - 500 à 799 pts         Description         Date*         12/09/2021         Prix d'angagement         7,00         Pass-tournol autorisé                                                                                                    | ×<br>17/255<br>×<br>×                        | Type-<br>Individuelle<br>9h00<br>Genes<br>Autre, Femme, Ho<br>Compte dar                                       | x<br>4/10<br>omme •<br>ns le classement                                                                | Dotation<br>100,00<br>Types de licence<br>Traditionnelle<br>AJOUT<br>ANNUI<br>C<br>résultats                                                | INNULER ENREGISTRER |
| Compléter les rubriques puis sur<br>cliquer sur <i>AJOUTER UN</i><br><i>TABLEAU</i> .<br>Après la saisie du dernier tableau<br>cliquer sur <i>ENREGISTRER</i> .<br>Le tournoi est au statut<br><i>En attente</i> | TBLERU 1         Nem*         A - 500 à 799 pts         Description         Date =         12/09/2021         Prix d'engagement         7,00         The d'engagement         7,00         Pass-tournol autorisé         Image: #Mon Espace Club         LISTE DES TOURNOIS         3 Résultats au total                                                                                                    | ×<br>177/255<br>×<br>×                       | Type+<br>Individuelle<br>Heure<br>9h00<br>Genres<br>Autre, Femme, Ho<br>Compte dar                             | x<br>4/10<br>omme •<br>ns le classement                                                                | A<br>Detation<br>100,00<br>Types de licence<br>Traditionnelle<br>AJOUT<br>ANNUI<br>erésultats                                               | NNULER ENREGISTRER  |
| Compléter les rubriques puis sur<br>cliquer sur <i>AJOUTER UN</i><br><i>TABLEAU</i> .<br>Après la saisie du dernier tableau<br>cliquer sur <i>ENREGISTRER</i> .<br>Le tournoi est au statut<br><i>En attente</i> | TRBLEAU 1         Nom*         A - 500 à 799 pts         Description         Date*         12/09/2021         Prix dengagement         7.00         Pass-tournoi autorisé         Itate Des rournoi autorisé         LISTE DES TOURNOIS         2 Résultats au total         N*Tournol                                                                                                    | ×<br>17/255<br>×<br>×                        | Type+<br>Individuelle<br>Heure<br>9h00<br>Genes<br>Autre, Femme, Ho<br>Compte dar                              |                                                                                                    | Dotation<br>100,00<br>Types de licence<br>Traditionnelle<br>ANNU<br>ANNU<br>Esultats                                                        | INNULER ENREGISTRER |
| Compléter les rubriques puis sur<br>cliquer sur <i>AJOUTER UN</i><br><i>TABLEAU</i> .<br>Après la saisie du dernier tableau<br>cliquer sur <i>ENREGISTRER</i> .<br>Le tournoi est au statut<br><i>En attente</i> | TRBLERU 1         Nem*         A - 500 à 799 pts         Description         Date *         12/09/2021         Prix d'engagement         7,00         Pass-tournoi autorisé         Image: Strategy of the second second sec | X<br>17/255<br>X<br>X<br>Nom.du1<br>Tournoi  | Type -<br>Individuelle<br>Heure<br>9h00<br>Genres<br>Autre, Femme, Ho<br>• Compte dar                          | A Filtrer les<br>Début<br>12/09/202                                                                    | A<br>Dotation<br>100,00<br>Types de licence<br>Traditionnelle<br>AJOUT<br>ANNUL<br>()<br>()<br>()<br>()<br>()<br>()<br>()<br>()<br>()<br>() | INNULER ENREGISTRER |
| Compléter les rubriques puis sur<br>cliquer sur <i>AJOUTER UN</i><br><i>TABLEAU</i> .<br>Après la saisie du dernier tableau<br>cliquer sur <i>ENREGISTRER</i> .<br>Le tournoi est au statut<br><i>En attente</i> | TRBLERU 1         Nom*         A - 500 à 799 pts         Description         Date*         12/09/2021         Prix d'engagement         7.00         Prix d'engagement         7.00         Pass-tournoi autorisé         ISTE DES TOURNOIS         SRésultats au total         N*Tournoi         Instruction         Instruction         Instruction         Instruction                                                                                                    | X<br>17/255<br>X<br>X<br>Nom du 1<br>Tournol | Type+<br>Individuelle<br>Heune<br>9h00<br>Genres<br>Autre, Femme, Ho<br>Compte dar<br>Compte dar<br>Compte dar | A/10<br>mme A/10<br>mme A/10<br>ns le classement<br>s le classement<br>Début<br>12/09/201<br>13/09/201 | Pésultats Fin 1200/2021 20 13/09/2020                                                                                                    | INNULER ENREGISTRER |

## 4.2 <u>Suivi de la demande d'homologation :</u>

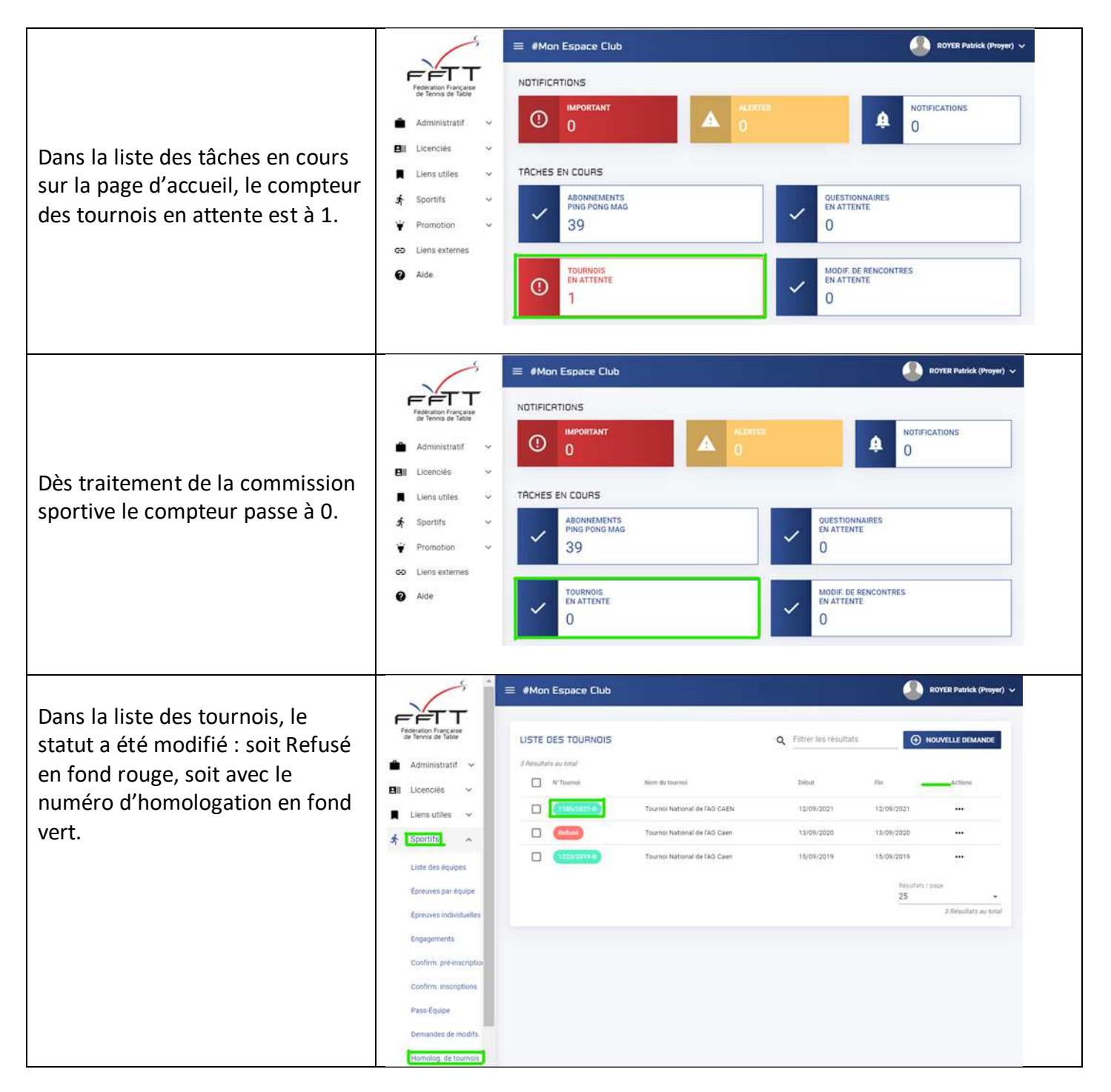

## 5 ENGAGEMENTS DE JOUEURS DANS UNE EPREUVE

A la condition que l'organisme qui gère l'épreuve en ait donné l'autorisation, vous pourrez enregistrer les engagements dans cette épreuve.

|                                                                          |                                              | 🚍 #Mon Espace Club                 |                                                                                                    | ROYER Putrick (Proyer) ~ |
|--------------------------------------------------------------------------|----------------------------------------------|------------------------------------|----------------------------------------------------------------------------------------------------|--------------------------|
| Dans Mon Espace Club, menu                                               | Federatum Française<br>de Tervis de Table    | ENGRGEMENTS                        |                                                                                                    |                          |
| « Sportiis », rubrique                                                   | BAYEUX TT 😅                                  | Selectionner une épreuve           | O Mechanic Manager                                                                                                    |                          |
| « Engagements » selectionner                                             | 🚔 Administratif 🛩                            | No.                                | and the second second se | Data limita              |
| l'épreuve en cliquant sur la ligne de                                    | 🖽 Licenciés 🗠                                | Crout Jeures Scisse Normande 1     | CALVADOS                                                                                                    | -                        |
| l'épreuve.                                                               | Liens utiles 👻                               | Crouit Jeanes Pays d'Auge 1        | CALVADOS                                                                                                    | 2                        |
|                                                                          | Sportifs                                     | Cittuit Jeures Caett 1             | CALVADOS                                                                                                    |                          |
|                                                                          | Liste des équipes                            | Finaiss individuelles              | FFTT                                                                                                    | 35/95/2021               |
|                                                                          | Epiceuves par equipe                         | L09,Challenge                      | NORMANDIE                                                                                                    | 36/05/2021               |
|                                                                          | Engagements                                  | Criterum federal                   | FFIT                                                                                                    | CHINI ONY INCO           |
|                                                                          | ENGRGEMENTE                                  | 1114 Climati des Jeunes Literaries | CALVADOS.                                                                                                    | Eallaí Minasouk          |
|                                                                          | ENGROEMENTS                                  |                                    |                                                                                                    |                          |
| Les licenciés de la saison en cours                                      | Selectionner une ét                          | preuve                             | Sélectionner les joueurs                                                                                                    |                          |
| s anchent.                                                               | Filtrer par catégone<br>Benjamins 1, Benjami | ins 2, Pc 🔹                        |                                                                                                    |                          |
| Possibilité de filtrer par catégorie                                     | Nº Licence                                   | Nom Prénom                         | Calégorie                                                                                                    | Date inscription         |
| d'âge.                                                                   | 1427664                                      | DELALLEAU Nathan                   | Poussin                                                                                                    | 26/05/2021               |
|                                                                          | 1427667                                      | GOMOND Emile                       | Benjamina 1                                                                                                    | 1.000                    |
| Pour engager un ou des joueurs, les                                      | 1427663                                      | LESAGE Germain                     | Poussin                                                                                                    | *                        |
| sélectionner et enregistrer.                                             | 1427661                                      | MARIE Léna                         | Poussin                                                                                                    | ÷                        |
|                                                                          | 1427713                                      | MARQUES Robin                      | Bergamins 1                                                                                                    | 26/05/2021               |
| La date d'inscription s'affiche                                          | 1427767                                      | THOMINE DESMAZURES Madeleine       | Benjamins 2                                                                                                    | 1                        |
|                                                                          |                                              |                                    |                                                                                                    | RETOUR                   |
|                                                                          | ENGRGEMENTS                                  |                                    |                                                                                                    |                          |
| Un joueur peut être désengagé tant<br>qu'il n'a pas été intégré dans une | Sélectionner utle ég                         | preuve                             | Selectionner les joueurs                                                                                                    |                          |
| division et si la date limite                                            | Fitter pel cutigorie<br>Benjamins 1, Benjam  | ins 2, Pc +                        |                                                                                                    |                          |
| d'engagement n'a pas été dépassée.                                       | Nº Lisence                                   | Norts Prémiers                     | Catégorie                                                                                                    | Date inscription         |
|                                                                          | 1427664                                      | DELALLEAU Nathan                   | Poussin                                                                                                    | 26/05/2021               |
|                                                                          | 1427667                                      | GOMOND Emile                       | Benjamins 1                                                                                                    | -                        |
|                                                                          | 1427663                                      | LESAGE Germain                     | Poussin                                                                                                    | ( <del>.</del>           |
|                                                                          | 1427661                                      | MARIE Léna                         | Poussin                                                                                                    |                          |
|                                                                          | 1427713                                      | MARQUIS Robin                      | Benjamina 1                                                                                                    | 26/05/2021               |
|                                                                          | 1427767                                      | THOMINE DESMAZURES Madeleine       | Benjamino 2                                                                                                    |                          |

# 6 <u>CONFIRMATION DE PRE-INSCRIPTION DE JOUEURS DANS UNE DIVISION D'UNE</u> <u>EPREUVE</u>

Les pré-inscriptions sont utilisées sur une division pour valider ou non l'inscription d'un joueur à cette division pour l'ensemble des tours de la saison.

A chaque tour, le joueur pré-inscrit devra ensuite valider ou non sa participation à ce tour (<u>voir procédure au</u> chapitre 7 Confirmation inscription de joueurs dans un tour d'une division d'une épreuve).

La pré-inscription peut être validée par le joueur ou par son club.

Par exemple sur le critérium fédéral nationale 1, la Commission Sportive Fédérale, établit en début de saison pour chaque catégorie la liste des joueurs sélectionnés pour une division donnée pour toute la saison. Chaque joueur ou son club doit valider sa pré-inscription avant début septembre.

|                                           | -                                  | 🗃 🛯 Mon Esp               | sace Dub                                |              |                          |                                            |                                                                                                    | acontill Preside (Program) |
|-------------------------------------------|------------------------------------|---------------------------|-----------------------------------------|--------------|--------------------------|--------------------------------------------|----------------------------------------------------------------------------------------------------|----------------------------|
| Dans Mon Espace club, dans le menu        |                                    | CRITERES C                | DE RECHERICHE                           |              |                          |                                            |                                                                                                    |                            |
| Sportifs, rubrique « Confirm. Pré-        | BAYEUX TT 27                       | Grganisme                 | • =                                     |              |                          | Director<br>Interior a product of products | - Non du lion                                                                                                    | ol .                       |
| inscriptions », la liste des joueurs du   | Administratif -                    | tor                       | • 08                                    | ta prima     |                          | -                                          |                                                                                                    | RECHERCING                 |
| club pré-inscrits sur une épreuve         | E Liens Libez 🖙                    | CONFIRME                  | NONS DE PRÉ-INSCRIPTIONS                |              |                          |                                            |                                                                                                    |                            |
| s'affiche.                                | A Sportfo ~                        | e bindati aca<br>Tepetune | ar'<br>Irean                            | Determine    | Linetine .               | free                                       | Rank Printers                                                                                                    | Jan tone                   |
|                                           | farmont par itsipe                 | HORMANGE                  | UD_Dalwge                               | 101_Report   | o sautu                  | (Economic)                                 | ORPHELS Jackare                                                                                                    | 12-04-2027                 |
| Possibilité de sélectionner des critères  | Eponesi edivitation                | NORMADE                   | LDL;Datings                             | LOS, Réponei | er 14804<br>o 14808      | En aname<br>En attente                     | BULLOTIN Berge                                                                                                    | 12/96/2021                 |
| de recherche.                             | Carlon, preservationer             | HORMHOR                   | 10,0slings                              | L08,Régional | 0. 2003                  | (Dates)                                    | ROID Periol                                                                                                    | 12/06/2021                 |
|                                           | Confirm macromona                  | NORMAGIE<br>8717          | LDR, Challenge<br>Finales Individualles | L20,74ponal  | er 1425601<br>nus 147235 | (Demoty)                                   | SALAND Date man                                                                                                    | 12:06/2027                 |
| Pour saisir le choix des joueurs,         | Demandes de mudifix                |                           |                                         |              |                          | 11/                                        |                                                                                                    | feisten laip               |
| cliquer sur <b>En attente</b> sur une des | Homolog, detournois                |                           |                                         |              |                          |                                            |                                                                                                    | 2 Minutana awaran          |
| lignes de l'épreuve concernée.            |                                    |                           |                                         |              |                          |                                            |                                                                                                    |                            |
| 0 1                                       | GÉ                                 | RER LES I                 | PRÉ-INSCRIPTION                         | 5            |                          |                                            |                                                                                                    |                            |
|                                           | US                                 | TE DES IN                 | SCRITS À LA DIVISI                      | ON 1.09 1    | RÉGIONALE 1              |                                            |                                                                                                    |                            |
|                                           |                                    | LICENCIÉS DI              | n crine                                 |              |                          |                                            |                                                                                                    |                            |
|                                           |                                    | Licence                   | Nom Prénom                              | Points       | Date naissance           | Participe                                  | Ne participe pas                                                                                                    |                            |
|                                           | 2                                  |                           |                                         | 1.20         |                          | 0                                          | 0                                                                                                    |                            |
|                                           |                                    | 1418763                   | CERBELLE Jacques                        | 517          | 22/02/1952               | ۲                                          | 0                                                                                                    |                            |
| Cocher ensuite le choix des joueurs et    |                                    | 143124                    | GUILLOTIN Serge                         | 782          | 03/11/1952               | ۲                                          | 0                                                                                                    |                            |
| cliquer sur <b>ENREGISTRER</b> .          |                                    | 143118                    | LEBARBIER Daniel                        | 858          | 27/08/1952               | 0                                          | ۲                                                                                                    |                            |
|                                           |                                    | 50610                     | ROVER Patrick                           | 837          | 27/05/1960               | 0                                          | 0                                                                                                    |                            |
|                                           |                                    | 1425601                   | SALAIN Jean marc                        | 653          | 11/12/1950               | 0                                          | 0                                                                                                    |                            |
|                                           |                                    | AUTRES PRE                | INSCRITS                                |              |                          |                                            |                                                                                                    |                            |
|                                           |                                    | Licence                   | Nom Prénom                              | Points       | Date naissance           | Club                                       | Participation                                                                                                    |                            |
|                                           |                                    | 1461                      | ANTOINE Philippe                        | 1407         | 26/11/1953               | CAEN TTC                                   | En attente                                                                                                    |                            |
|                                           |                                    | 1425755                   | BATHEDOU Philippe                       | 514          | 16/05/1951               | CAEN TTC                                   | En attente                                                                                                    |                            |
|                                           |                                    | 6112154                   | CHAPRON Michel                          | 659          | 25/12/1953               | MORTAGNAISE UST                            | T En attente                                                                                                    |                            |
|                                           |                                    | 612060                    | CORVEE Jean-paul                        | 710          | 03/03/1958               | MORTAGNAISE UST                            | T En attente                                                                                                    |                            |
|                                           |                                    | 50374                     | DAHIREL Nicole                          | 540          | 15/07/1941               | MONTEBOURG SAEL                            | En attente                                                                                                    |                            |
|                                           |                                    | 6111137                   | PEREZ Antoine                           | 507          | 23/11/1949               | MORTAGNAISE UST                            | T En attente                                                                                                    |                            |
|                                           |                                    | 14033.64                  | OLINITANIS Parasialar in                | 79/1         | 30-05/1046               | OVER TTO                                   | ANNULER ENRE                                                                                                    | STRER                      |
| La lista co mot à jour                    | CONFIRMATION                       | 5 DE PRÉ-INSCR            | IPTIONS                                 |              |                          |                                            | a section of the section of the sect |                            |
| La liste se met a jour                    | d feinultate au total<br>Tripotome | tpressie                  | Tryune                                  |              | tions for                |                                            | Stars Printers                                                                                                    | Javien                     |
| the fair is a shake offers of the state   | NORMANDIE                          | UR, Daleg                 | e SSS_Régionale                         | 1            | 50410 (Bra               | maria                                      | ROVER Pariol                                                                                                    | 12/06/2021                 |
| Une tois le choix effectue le club ne     | NOMINANDIE                         | (09,Chilling              | e 1,00_Régionale                        | \$11<br>10   | 1425601 En a             | terte)                                     | SALAIN Jean mart                                                                                                    | 12/06/2021                 |
| peut pas modifier son choix, seul le      | NORMANDIE                          | LDL, Challenge            | e LDS, Pépanale 1                       | 5)<br>11     | 1419713                  | -                                          | CEREELLE Jacoure                                                                                                    | 12/06/2021                 |
| responsable de l'epreuve peut             | NORMANDIE                          | L09_Challeng              | Lite_Regionale                          | 1            | 142118                   | eringer per                                | LEBARBIER Dansel                                                                                                    | 12/06/2021                 |
| modifier le choix dans SPID2              | 1077                               | Frailes Individ           | tuellee PR_Text tablees                 |              | 147235                   | articles (see                              | BLL4h0 Christophe                                                                                                    | 09/05/2021                 |

# 7 <u>CONFIRMATION INSCRIPTION DE JOUEURS DANS UN TOUR D'UNE DIVISION D'UNE</u> <u>EPREUVE</u>

Les inscriptions sont utilisées sur un tour d'une division pour valider ou non la participation d'un joueur sur ce tour. La confirmation d'inscription peut être validée par le joueur ou par son club.

## 7.1 Confirmation d'inscription sur un tableau sans paiement :

|                                               |                                   | C                                                                                                    | E #Mon Espece                                   | Club                         |                                  |                        |                                  |                    |                         | State President       |        |
|-----------------------------------------------|-----------------------------------|----------------------------------------------------------------------------------------------------|-------------------------------------------------|------------------------------|----------------------------------|------------------------|----------------------------------|--------------------|-------------------------|-----------------------|--------|
| Dans Mon Espace club, dans le menu            |                                   |                                                                                                    | CHITERES DE R                                   | ECHENCHE                     |                                  |                        |                                  |                    |                         |                       |        |
| Sportifs, rubrique « Confirm.                 |                                   | ANTLANTT JP                                                                                                    | Operante                                        |                              | · Lorent                         | Carlos en pares        |                                  |                    | - <u>1</u>              |                       |        |
| inscriptions », la liste des joueurs du       |                                   | cencies v                                                                                                    | 0                                               |                              |                                  |                        |                                  | -                  |                         | NEW PERFORMANCE       |        |
| club inscrits sur toutes les épreuves         |                                   | etautiea 🤟                                                                                                    | CONFIRMENTION                                   | S DINSCRIPTIONS              | A un toun                        |                        |                                  |                    |                         |                       |        |
| s'affichent                                   | * *                               | ne nei kulani                                                                                                    | Annan air ann<br>Tùrma                          | farme.                       | Trans.                           |                        | Garry Not Paran                  | 1                  | (an inite               | han da hari - Arina a |        |
| s amenene.                                    | 4                                 | munitan kision                                                                                                    | NORMAL R                                        | SIR, Delinge                 | 128,88pecie 1 - No               | ili ki                 | Sintha Debili Janua              | (8721055)          | A(-04,000)              |                       |        |
|                                               | ¢.                                | and the second second sec | 040408                                          | Lit,Dalwar                   | Publication                      | e5-Ter1                | 142018 Litthen                   | (8-200)            | 0.0600                  | N-N-212               |        |
|                                               | r                                 | the property of                                                                                                    | autore<br>(autore                               | Ut, Salarya                  | Displanenensis<br>Displanenensis | ati fart               | Namiani Loppiga waa              | (Er anara)         | 8106201                 | anati 📶               |        |
| Possibilité de sélectionner des critères      | -                                 | endour                                                                                                    | CALIFORT                                        | UR, Dalarge                  | 014,044474747474                 | • 1- Taur 1            | 122 <sup>44</sup> 5 slakgod kusa | -                  | 10-90-000 ·             | N OK 2227             |        |
| de recherche.                                 | . 0                               | erandes as muchs                                                                                                    | scennice)                                       | UR, Shaharga                 | UR/Represent 1-74                | ÷.                     | Statul Bongle Parcel             | Constants          | - 1000 PV-0000          | 14-54 JUL             |        |
|                                               | () B                              | icherste de louitois                                                                                                    | -                                               |                              |                                  |                        |                                  |                    |                         | 25 Pandara            |        |
|                                               |                                   |                                                                                                    | GERER LES                                       | 5 INSCRIP                    | TIONS                            |                        |                                  |                    |                         |                       |        |
|                                               |                                   |                                                                                                    | USTE DES I                                      | INSCRITS                     | à la div                         | /ISION DI              | I4_DÉPARTEMI                     | ENTRLE 1 - 1       | TOUR 1                  |                       |        |
|                                               |                                   |                                                                                                    | Le 1er tour du                                  | Challenge s                  | e déroule                        | era le 6 juir          | 12021.                           |                    |                         |                       |        |
|                                               |                                   |                                                                                                    | Vous trouvere                                   | iz :                         |                                  |                        |                                  |                    |                         |                       |        |
| Pour saisir le choix d'un ioueur              |                                   |                                                                                                    | <ul> <li>le règler</li> <li>La liste</li> </ul> | nent de l'épr<br>des joueurs | euve en ci<br>en cliquar         | liquant sunt sur Liste | r Règlement<br>e                 |                    |                         |                       |        |
| cliquer sur <b>En attente</b> sur la ligne du |                                   |                                                                                                    | UCENCIES (                                      | DA CTAB                      |                                  |                        |                                  |                    |                         |                       |        |
| joueur                                        |                                   |                                                                                                    | Licence                                         | Nom Prér                     | iom.                             | Points                 | Date valusario                   | e Partio           | gation                  |                       |        |
| La présentation saisie sur la fiche du        |                                   |                                                                                                    | 1425192                                         | UOT Ren                      | ŝ.                               | 700                    | 09/01/2003                       | E                  | n attente Gérer         |                       |        |
| tour est visible dans la liste des            |                                   |                                                                                                    | 1411451                                         | LOEFFLE                      | RYves                            | 500                    | 16/02/1975                       | E                  | nattente Gérer          |                       |        |
| Inscrits.                                     |                                   |                                                                                                    | 1427713                                         | MARQUI                       | S Robin                          | 500                    | 01/0E/2011                       | •                  | Gérer                   |                       |        |
| puis cliquer sur <i>Gérer</i>                 |                                   |                                                                                                    | 14264                                           | MAUGER                       | l Jean                           | 791                    | 25/09/1935                       | E                  | n attente Gérer         |                       |        |
|                                               |                                   |                                                                                                    | RUTRES INS                                      | SCRITS                       |                                  |                        |                                  |                    |                         |                       |        |
| ou sur la liste des joueurs du club           |                                   |                                                                                                    | Licence                                         | Nom Préno                    |                                  | Points                 | Date naissance                   | Club               | Participation           |                       |        |
| inscrits sur toutes les épreuves cliquer      |                                   |                                                                                                    | Sam                                             |                              | 2.5                              |                        | 1222000                          |                    | -                       |                       |        |
| sur le crayon 🖍 en bout de ligne.             |                                   |                                                                                                    | 148290                                          | ANDRE SE                     | Dastien                          | 813                    | 00/04/1981                       | CAENTIC            | En attente              |                       |        |
|                                               |                                   |                                                                                                    | 1426433                                         | HAVARD N                     | licoles                          | 861                    | 06/04/1977                       | CAEN TTC           | En attente              |                       |        |
|                                               |                                   |                                                                                                    | 756196                                          | MARGERIE                     | Michel                           | 698                    | 22/06/1965                       | CAEN TTC           | En attente              |                       |        |
|                                               |                                   |                                                                                                    | 1424335                                         | TANEV DIA                    | ko                               | 650                    | 30/07/1974                       | CAEN TTC           | En attente              |                       |        |
|                                               |                                   | MD                                                                                                    | DIFIER UNE IN                                   | NSCRIPTION                   | 1                                |                        |                                  |                    |                         |                       |        |
|                                               |                                   | Di                                                                                                    | vision.                                         |                              | Type                             | Date                   | Frix                             | Participe          |                         |                       |        |
|                                               |                                   | та                                                                                                    | ableau principal                                |                              |                                  |                        |                                  |                    |                         |                       |        |
|                                               |                                   | D1                                                                                                    | 14_Départementale 1                             |                              | Simple                           | 06/06/2                | 021 0.00€                        | ، ک                | O Non                   |                       |        |
| Cocher ensuite le choix du joueur et          |                                   | т                                                                                                    | DTAL                                            |                              |                                  |                        | 0                                | ,00 €              |                         |                       |        |
| cliquer sur <b>ENREGISTRER</b> .              |                                   |                                                                                                    |                                                 | Name of states dail          |                                  | and the second         |                                  |                    | e Tala da antigara da   |                       |        |
|                                               |                                   | 21                                                                                                    | Le polement en                                  | ingrie na pas ele            | scave pour o                     | e tableau, Co          | mactez i organisme pou           | r conneitre ies mo | oentes de palement dist | ponioles              |        |
|                                               |                                   |                                                                                                    |                                                 |                              |                                  |                        |                                  |                    | ANNULER                 | GISTRER               |        |
|                                               | CONFIRMATION                      | S D'INSCRIP                                                                                                    | PTIONS A UN TOU                                 | JR                           |                                  |                        |                                  |                    |                         |                       |        |
| La liste se met à jour                        | 7.Répultata au pical<br>Organisme | Epresse.                                                                                                    | Drision                                         |                              | tie                              | Lanca I                | Mars Process                     | the .              | Data locita             | Date do tour          | Attors |
|                                               | NORMANDIE                         | L09_Challeng                                                                                                    | ye LOS_Région                                   | ale 1 - Tour 1               |                                  | 416765                 | CERSELLE JACQUAR                 | En atterne         | 31/05/2021              | 06/06/2021            | /      |
| Une fois le choix effectué le club ne         | NORMANDIE                         | L09_Challeng                                                                                                    | e LOO_Répor                                     | sale 1 - Tour 1              | - 14                             | 43124                  | GUILLOTIN Serge                  | Eratterte          | 31/05/2021              | 06/06/2021            | 1      |
| nout has modifier son shely soul la           | CALVADOS                          | L09_Challerig                                                                                                    | e D14,Déper                                     | tementale 1 + Tour 1         | . 94                             | 425102                 | LIGT Remi                        | Exattene           | 03/06/2021              | 06/06/2021            | 1      |
| peut pas mounter son choix, seur le           | CAUVADOS                          | L09_Challeng                                                                                                    | e Dia_Départ                                    | sementale 1 - Tour 1         | 14                               | riiasi                 | LOEFFLER Yves                    | En etterne         | 03/06/2021              | 06/06/2021            | 1      |
| responsable de l'epreuve peut                 | CALXADOS                          | LD9, Challeng                                                                                                    | e D14,Déper                                     | serventale 1 - Tour 1        | 14                               | 427713                 | MARQUIS Robin                    | (free)             | 09/06/2021              | 06/06/2021            | ø      |
| modifier le choix dans SPID2                  | CALVADOS                          | L09_Challeng                                                                                                    | e D14_Départ                                    | tementale 1 - Tour 1         | 14                               | F264                   | MAUSER Jean                      | (7700)             | 05/05/2021              | 05/06/2021            | 0      |
|                                               | NORMANDIE                         | L09_Challeng                                                                                                    | je LO9,Région                                   | wie 1 < 7547.1               | 50                               | 0610                   | ROYER Parisk                     | (In public an and  | 11/05/2021              | 06/06/2021            |        |

| Le joueur et son club reçoivent un mail.                                                        | Fede          | ration França<br>iennis de Tat | aise FÉDÉ<br>Con                                                  | ERATIC       | ON FRANÇ<br>on de partic     | CAISE DE            | TENNIS        | DE TAI       | BLE                     |
|-------------------------------------------------------------------------------------------------|---------------|--------------------------------|-------------------------------------------------------------------|--------------|------------------------------|---------------------|---------------|--------------|-------------------------|
|                                                                                                 |               | La participati                 | on du licencié MAUGER                                             | Jean (nº lic | ence 14264) est              | confirmée pour l    | e(s) tableau( | x) suivant:  |                         |
|                                                                                                 |               |                                | Tableau                                                           |              |                              | Statut Date         |               |              |                         |
|                                                                                                 |               |                                | tour 1 de la divis                                                | sion D14_D   | épartementale 1              | Titulaire 06/06/2   | 021           |              |                         |
|                                                                                                 |               |                                |                                                                   |              |                              |                     |               |              |                         |
| Affichers dans Kandra suivent s                                                                 | =             | Chat.                          |                                                                   |              |                              |                     |               |              | TO Datich (Deser) as    |
| Affichage dans l'ordre suivant :                                                                | = #Mon Espace | E LIUB                         |                                                                   |              |                              |                     |               |              | rat i santak (sanyar) 🤝 |
| 1 - état de l'inscription («En attente»,                                                        | CRITÉRES DE F | ECHERCHE                       |                                                                   |              |                              |                     |               |              |                         |
| «Participe», «Ne participe pas»)                                                                | Organisme     |                                | Establish     Establish     Establish     Establish     Establish | 00018        | + Division<br>Neuropercement | r fan sinten        | - Nom du lio  | encië        |                         |
| 2 - dates limites des inscriptions non                                                          | Etat          |                                | - Oate limite                                                     |              |                              |                     |               | RECHERCHER   | RÉINITIALISER           |
| dépassées de la plus proche à la plus                                                           |               |                                |                                                                   |              |                              |                     |               |              |                         |
| éloignée                                                                                        | CONFIRMATION  | S D'INSCRIPTION                | NS A UN TOUR                                                      |              |                              |                     |               |              |                         |
| 3 – organisme                                                                                   | Dyperturne    | figure or                      | Distance.                                                         | Lisens       | Mart Printer.                | dun                 | Data limita   | Date do tour | Actional                |
| 4 – épreuve                                                                                     | NORMANDIE     | L04,Challenge                  | 609,Régionale 1 - Your 1                                          | 1419763      | CENERLIE Jacques             | Et attente          | 81/05/2021    | 06-06-2021   | 1                       |
| 5 - division                                                                                    | NORMANDIE     | L09,Challenge                  | udkyNépionale 1 - Tour 1                                          | 143124       | GUILLOTIN Seige              | (En attenta)        | 31/05/2021    | 06/06/2021   | /                       |
| 6 - ordre alphabétique des joueurs                                                              | CALVADOS      | L09,Dhallenge                  | D14,Départementale 1 - 7our 1                                     | 1425192      | Li07 fiemi                   | En attante          | 85/06/2021    | 06.06.2021   |                         |
|                                                                                                 | CALVADOS      | L00_Dialarge                   | D14_Départementale 1 - Tour 1                                     | 1427718      | MARQUE Role                  | (Transis)           | 03-06/2021    | 06/06/2021   | 0                       |
| Los inscriptions dont la data limita                                                            | CALVADOS      | L09,Challenge                  | D14,Départementale 1 - Tour 1                                     | 14264        | MAUGER Jean                  | -                   | 03/06/2021    | 06/06/2021   | 0                       |
|                                                                                                 | NORMANDIE     | L09_Challenge                  | 609_Réponde 1 - Tour 1                                            | 50610        | NOVER Patrick                | (No participat past | 81/05/2021    | 06/06/2021   |                         |
| est depassee et dont la date du tour                                                            |               |                                |                                                                   |              |                              |                     |               | 02101010     |                         |
| n'est pas dépassée apparaissent en fin                                                          |               |                                |                                                                   |              |                              |                     |               |              |                         |
| de liste.                                                                                       |               |                                |                                                                   |              |                              |                     |               |              |                         |
| <ul> <li>Les inscriptions dont la date du tour<br/>est dépassée n'apparaissent plus.</li> </ul> |               |                                |                                                                   |              |                              |                     |               |              |                         |

## 7.2 Confirmation d'inscriptions optionnelles sur plusieurs tableaux

Si le joueur n'est pas inscrit d'office sur plusieurs tableaux, possibilité aux joueurs de le faire lors de leur inscription si le règlement de l'épreuve l'autorise.

| Dans Mon Espace Club, le club peut<br>valider sa participation au tableau |                             | Туре          | Date             | Pris         | Partonaire                                         |              | Participe    |
|---------------------------------------------------------------------------|-----------------------------|---------------|------------------|--------------|----------------------------------------------------|--------------|--------------|
| principal, le tableau sur lequel le                                       | Tableau principal           |               |                  |              |                                                    |              |              |
| bueur est inscrit. Il peut rajouter sa                                    | D14_Juniors Garçons         | Simple        | 13/06/2021       | 0,00 €       |                                                    |              | Oul O Non    |
| articipation sur un ou plusieurs                                          | Tableaux complémentaires    |               |                  |              |                                                    |              |              |
| ibleaux complementaires.                                                  | D14_Seniors Messieurs       | Simple        | 13/06/2021       | 0,00 €       |                                                    |              | Oul O Non    |
| Pour les doubles, il choisit son                                          | 014_Doubles Messieurs       | Double        | 13/06/2021       | 0,00 €       | Partenaire +<br>ROYER Patrick (30610)              | x            | Oul O Non    |
|                                                                           | D14_Doubles Juniors Garcons | Double        | 13/06/2021       | 0.00 €       | Partenaire+<br>N*Licence                           |              | Out      Non |
|                                                                           |                             |               |                  |              | LIQT Remi (1425192)                                |              | <u> </u>     |
|                                                                           | TOTAL                       |               |                  | 0,00 €       | ORHAN Kevin (1424591)                              |              |              |
|                                                                           | Le palement en ligne na     | pas été activ | é pour ce tablea | u. Contactez | : l'organisme pour connaître les modalités de pair | ement dispon | ibles        |

### 7.3 Confirmation d'inscription avec paiement

|                                                                              | MODIFIER UNE                                                                        | INSCRIP                    | PTION                                     |                     |               |      |     |  |  |
|------------------------------------------------------------------------------|-------------------------------------------------------------------------------------|----------------------------|-------------------------------------------|---------------------|---------------|------|-----|--|--|
|                                                                              | Division                                                                            | Туре                       | Date                                      | Prix                | Participe     |      |     |  |  |
|                                                                              | Tableau principal                                                                   |                            |                                           |                     |               |      |     |  |  |
|                                                                              | Cadettes Filles B                                                                   | Simple                     | 26/06/2021                                | 10,00 €             | O oui         | ۲    | Non |  |  |
|                                                                              | Tableaux complémentaires - Le nombre de tableau en simple est de 1 maximum par jour |                            |                                           |                     |               |      |     |  |  |
|                                                                              | Juniors Filles B                                                                    | Simple                     | 27/06/2021                                | 10,00 €             | Oui           | 0    | Non |  |  |
| Dans Mon Espace Club, le club apres                                          | Seniors Dames B                                                                     | Simple                     | 26/06/2021                                | 20,00 €             | Oui Oui       | 0    | Non |  |  |
| PAYER                                                                        | TOTAL                                                                               |                            |                                           | 30,00 €             |               |      |     |  |  |
|                                                                              |                                                                                     | Dernière éta<br>Le paiemen | ape<br>It est obligatoire<br>ER (30,00 €) | 10N<br>pour valider | la participat | ion. |     |  |  |
| Dès que le paiement sera enregistré<br>un mail de confirmation du paiement   | PRIEM                                                                               | ent d'L                    | JNE TRAN                                  | ANNULER<br>SACTIO   | ENREGIST      | TRER |     |  |  |
| de la transaction sera envoyé par                                            | A PAYE                                                                              | R                          |                                           |                     | 20.0          | 0€   |     |  |  |
| est possible de modifier ce mail, par<br>exemple en indiquant celui du club. | Email de no<br>patr.roy@                                                            | tification<br>gmail.co     | m                                         |                     |               | ×    |     |  |  |
|                                                                              |                                                                                     | ANN                        |                                           | PROCÉD              | er au Paie    | MENT |     |  |  |

| ГГ |                                                    |
|----|----------------------------------------------------|
|    | Moyen de paiement                                  |
|    | Résumé de la transaction                           |
|    | ***TEST*** FEDERATION FRANCE DE TENNIS DE TABLE    |
|    | Ref: 4-1622685995                                  |
|    | Montant : 30,00 EUR                                |
|    | Sélectionnez un moyen de paiement                  |
|    |                                                    |
|    | retourner vers la boutique                         |
|    | e-Transactions                                     |
|    | Choisissez votre marque de paiement                |
|    | Sélectionnez une marque de paiement ci-<br>dessous |
|    | CCC mastercard.                                    |
|    |                                                    |
|    | Payer par carte bancaire                           |
|    | Informations de paiement                           |
|    | ***TEST*** FEDERATION FRANCE DE TENNIS DE<br>TABLE |
|    | Ref : 4-1622685995 Montant : 30.00 EUR             |
|    | Informations de la carte bancaire                  |
|    | 1111222233334444 Cliquez pour changer              |
|    |                                                    |
|    | Payer 🖰                                            |

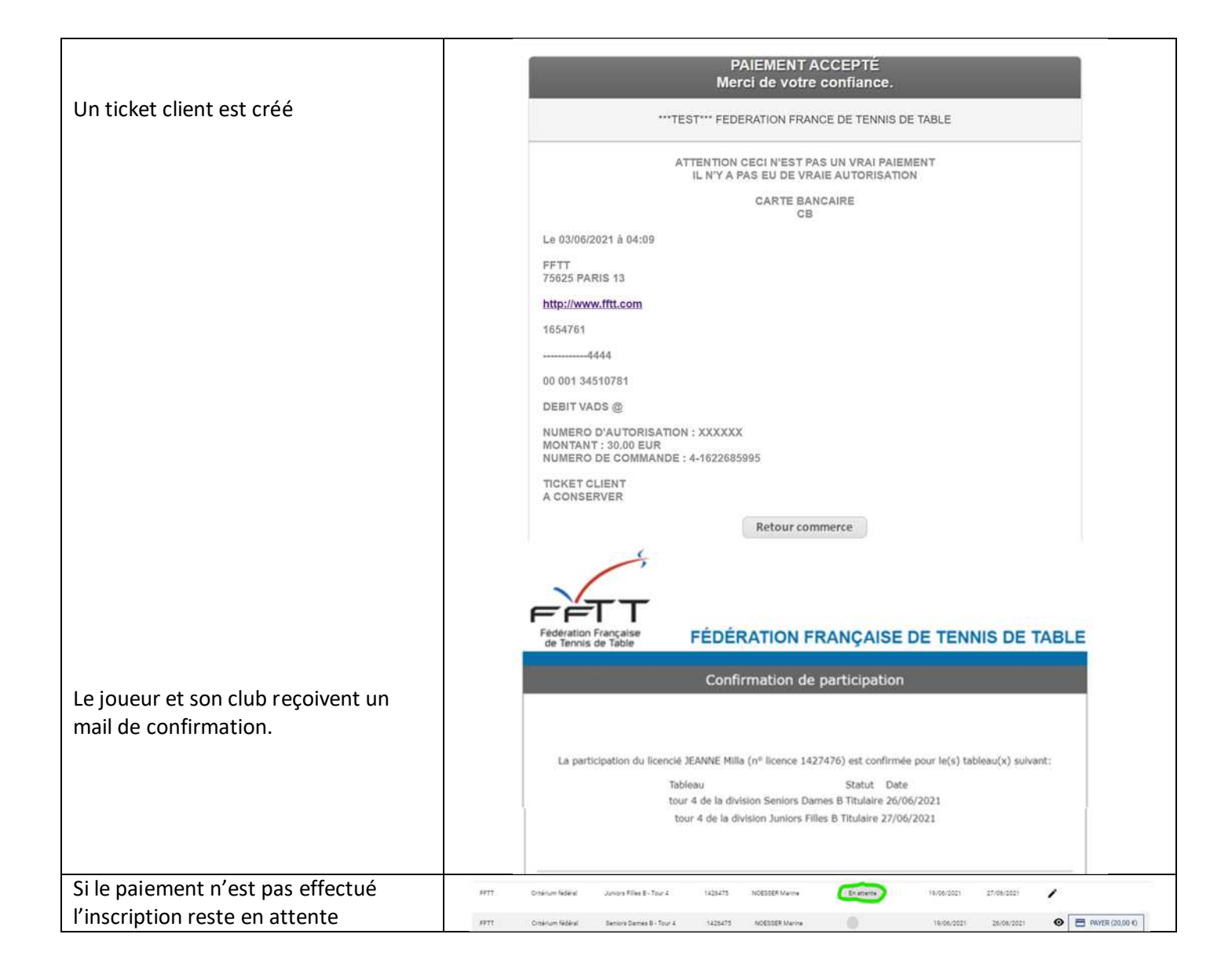